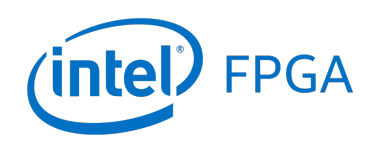

# Using Linux\* on DE-series Boards

## For Quartus<sup>®</sup> Prime 18.0

# 1 Introduction

This tutorial describes a release of Linux\* which is available for a variety of embedded systems that feature an Intel<sup>®</sup> Cyclone<sup>®</sup> V SoC device. This Linux distribution can be used on the following development and education (DE-series) boards: DE1-SoC, DE10-Standard, and DE10-Nano. For this tutorial we will assume that the reader is using the DE1-SoC board. If you are using a different board, then some minor adjustments to the instructions given in the tutorial may be needed. We will make note of such cases in various sections of the tutorial.

Linux runs on the ARM\* processor that is part of the Cyclone V SoC device. In this tutorial we show how Linux can be stored onto a microSD\* memory that can be inserted into the DE-series board and booted by the ARM processor. We also show how software programs can be developed that run on the ARM processor under Linux, and make use of the hardware resources on the DE-series board. These resources include peripherals in the hard processor system (HPS), and custom hardware peripherals implemented within the FPGA in the SoC device.

## **Contents:**

- Getting Started with Linux on the board
- Developing Linux Applications that use FPGA Hardware Devices
- Developing Linux Drivers for FPGA Hardware
- Configuring the FPGA from Linux

## **Requirements:**

- One of the DE-series development and education boards mentioned above. These boards are described on Intel's FPGA University Program website, and are available from the manufacturer Terasic Technologies.
- Host computer, running either Microsoft\* Windows\* (version 10 is recommended) or Linux (Ubuntu, or a similar Linux distribution). The host computer would typically be either a desktop computer or laptop. The host computer provides a user-interface for connecting to your DE-series board. You will use the host computer to send commands to the Linux running on the DE-series board, and to see the results produced by those commands.
- Mini-USB cable, Ethernet cable, and/or WiFi USB adaptor for connecting the DE-series board to the host computer
- MicroSD card (8 GB or larger)

## **Optional:**

- Intel FPGA SoC Embedded Design Suite (required for Appendix G).
- Intel Quartus<sup>®</sup> Prime Software (required for Appendix H).

# 2 Running Linux\* on the DE-Series Board

Linux is an operating system (OS) that is found in a wide variety of computing products such as personal computers, servers, and mobile devices. Standard distributions of Linux include device drivers for a vast array of hardware devices. In this tutorial we make use of some existing drivers, and also show how the user can make drivers for their own hardware.

# 2.1 Intel Cyclone<sup>®</sup> V SoC Devices

The DE1-SoC, DE10-Standard, and DE10-Nano boards feature an Intel Cyclone V SoC device, which contains two main components: a *Hard Processor System* (HPS), and an *FPGA*. The HPS contains an ARM Cortex\* A9 dual-core processor, which we will use to run Linux, and various peripheral devices such as timers, general-purpose input/out-put (IO), USB, and Ethernet. The HPS and FPGA are coupled via bridges that allow bidirectional communication. Later in the tutorial, we will show how to write Linux programs that access hardware devices implemented in the FPGA.

## 2.2 The Linux\* Distribution Image

A number of Linux distributions are available for the DE-series boards. These Linux distributions range from a simple command-line only version to the more full-featured Ubuntu\* Linux distribution that includes a graphical user interface (GUI). Linux distributions are provided in the *.img* (image) file format, which can be written onto a microSD card and booted on the DE-series board. For this tutorial we will assume that the reader is using the *DE1-SoC-UP* Linux distribution for the DE1-SoC board. The corresponding image file *DE1-SoC-UP-Linux.img* can be downloaded from the Intel FPGA University Program website. If you are using a different board, then you will need to use the specific version of the Linux image that is provided for that board.

The *DE1-SoC-UP* Linux distribution contains a number of key features that we will use in this tutorial. First, it provides a GNU\* Compiler toolchain allowing you to compile C programs. We will make extensive use of this toolchain to compile programs in Section 3. Another feature is the automatic programming of the Cyclone V SoC device that takes place during the process of booting the *DE1-SoC-UP* operating system (OS). The OS configures the SoC device into a circuit called the *DE1-SoC Computer* system. This computer system contains a dual-core ARM Cortex A9 processor, as well as IP cores that communicate with the peripheral devices found on the DE1-SoC board, such as the switches, LEDs, pushbuttons, VGA, audio, Ethernet, and USB. In Section 3.3, we will show how to write programs that communicate with Parallel I/O cores of the *DE1-SoC Computer* to access the LEDs and pushbuttons on the board. The *DE1-SoC Computer* system is described in detail in the document *DE1-SoC Computer with ARM*, which is available from the Intel FPGA University Program website.

## 2.3 Preparing the Linux\* MicroSD\* Card

The DE1-SoC board is designed to boot Linux from an inserted microSD card. In this section, you will learn how to prepare a Linux microSD card by storing the *DE1-SoC-UP-Linux.img* image file onto a microSD card. This section of the tutorial assumes that you have access to a computer with a microSD card reader/writer. To write the image into the microSD card, we will use the free-to-use *Win32 Disk Imager* tool which you can download and install from the Internet. The instructions for using this tool are provided below:

1. Insert a microSD card (8 GB or larger) into your computer's microSD card reader/writer, and then launch the Win32 Disk Imager program.

| 👒 Win32 Disk Imag   | ger    |      |       |            |
|---------------------|--------|------|-------|------------|
| Image File          |        |      |       | Device     |
| D:/DE1-SoC-UP-Linux | .img   |      |       | 🔁 [H: \] 🔻 |
| Copy MD5 Has        | 1:     |      |       |            |
|                     |        |      |       |            |
| Version: 0.9.5      | Cancel | Read | Write | Exit       |
| Waiting for a task. |        |      |       | .41        |

Figure 1. The Win32 Disk Imager program.

- 2. Select the drive letter corresponding to the microSD card under Device, as indicated in Figure 1.
- 3. Select the *DE1-SoC-UP-Linux.img* image under Image File, as shown in Figure 1. This image file can be found on the Intel FPGA University Program webpage alongside this tutorial.
- 4. Click Write to write the microSD card. If prompted to confirm the overwrite, press yes. Once the writing is complete, you will see the success dialog shown in Figure 2.

## 2.4 Setting up your DE-series Board for use with Linux

First ensure that your DE-series board is powered off, and then insert the Linux microSD card into the microSD card slot. Before turning on the board, ensure that the MODE SELECT (MSEL) switches found on the underside of the board match the settings shown in Figure 3. These settings configure the Cyclone V SoC chip so as to allow the ARM processor to program the FPGA. It is necessary to have these settings because our Linux image programs the FPGA as part of its boot-up process. We should note that making this change to the MSEL switches does not prevent the FPGA from being programmed using other methods, such as via the Intel Quartus Prime Programming tool.

| 👒 Win32 Disk Imag    | er                |            |
|----------------------|-------------------|------------|
| Image File           |                   | Device     |
| D:/DE1-SoC-UP-Linux. | 🎨 Complete        | 🔁 [H: \] 🔻 |
| Copy MD5 Hash        | Write Successful. |            |
| Progress             | ОК                |            |
| Version: 0.9.5       |                   | te Exit    |
| Done.                |                   |            |

Figure 2. Writing a file to the microSD card using Win32 Disk Imager.

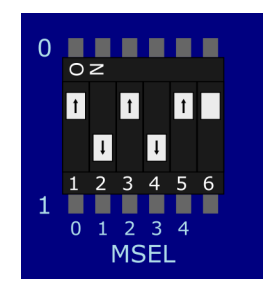

Figure 3. Configuring the MSEL switches of your DE-series board.

## 2.5 Connecting your DE-series Board to a Host Computer

Before booting Linux, you should first connect your DE-series board to a host computer. There are two main methods of communicating between the DE-series board and the host computer: using a *USB cable*, and using a *network* to connection. Each method is described below.

## 2.6 Connecting to the Host Computer using a USB Cable

The Linux image has been configured to send and receive text to/from a host computer via a USB cable. The USB cable is connected to a *UART-to-USB* port, which can be used to send/receive text characters. On the host computer, we can use a *terminal* program to display this text. Various *terminal* programs are available; we will be using putty, which is available for free download on the Internet for both Windows and Linux host computers.

In the following discussion we assume that you have installed Putty on your host computer. If you use a different terminal program, then the instructions below would need to be modified accordingly. Connect the UART-to-USB port of your DE-series board to your host computer using the mini-USB cable supplied with the board. To identify the correct port, look for a small label on the board that reads UART. It can be found in the area of the board near

the RJ45 Ethernet port. If this is your first time connecting to the UART-to-USB port, then you may have to install its device driver on your host computer. If your host computer's operating system does not automatically install the driver, then you can search for it on the Internet. An appropriate search string is FT232R UART USB Driver, which should locate the driver on a website called *ftdichip.com*.

## 2.6.1 Using a Microsoft\* Windows\* Host Computer

You should read this section if your host computer is running a Microsoft Windows operating system, such as *Windows 10*. On a Windows host computer, serial communication ports such as the UART-to-USB are treated as COM ports. Since a host computer may have multiple COM ports, each one is assigned a unique identifying number. The number assigned can be determined by viewing the list of COM ports in the Windows *Device Manager*. Figure 4 shows the *Device Manager*'s list of available COM ports on one particular computer. Here, there is only one COM port (the UART-to-USB) which is assigned the number 3 (COM3). If more COM ports were listed, then the UART-to-USB port could be determined by disconnecting and reconnecting the cable to see which COM port disappears, then reappears, in the list.

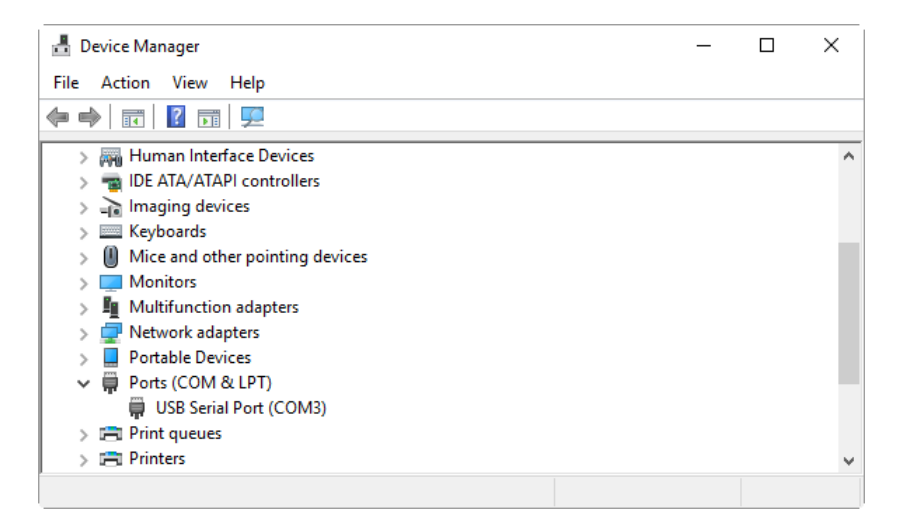

Figure 4. Determining the COM port of the UART-to-USB connection in Device Manager.

## 2.6.2 Using a Linux\* Host Computer

You should read this section if your host computer is running a version of Linux. On a Linux host computer, serial communication devices such as the UART-to-USB are treated as *teletype* (TTY) devices. Since there can be multiple TTY devices connected to the host computer, each TTY device is assigned a unique identifier. The name assigned to your UART-to-USB connection can be determined by running the command dmesg | grep tty as shown in Figure 5. In the figure, you can see that the UART-to-USB chip (the manufacturer's name for this device is *FTDI USB Serial Device converter*) has been assigned the name ttyUSB0.

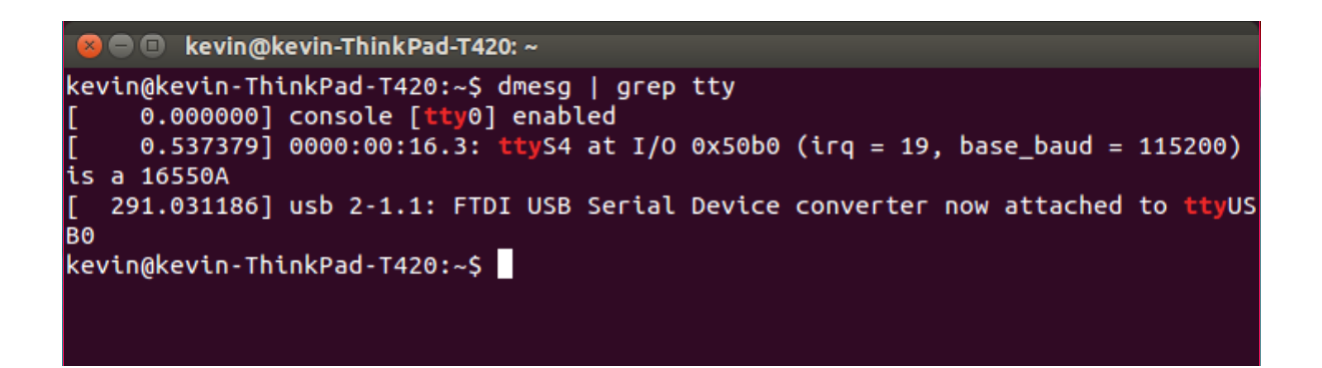

Figure 5. Determining the TTY device that corresponds to the UART-to-USB connection.

### 2.6.3 Using Putty

Start the Putty program. Now that the serial device (COM port or TTY device) corresponding to the UART-to-USB connection is known, Putty can be configured to connect to it. Figure 6 shows the main window of Putty. In this window, the *Connection type* has been set to Serial, and COM3 has been specified in the Serial line field.

| 🕵 PuTTY Configuration                                                                                                    |                                                                                                    | ×                                                      |
|----------------------------------------------------------------------------------------------------|----------------------------------------------------------------------------------------------------|--------------------------------------------------------|
| Category:<br>Session<br>Logging<br>Terminal<br>Keyboard<br>Bell<br>Features<br>Window<br>Appearance<br>Behaviour<br>Translation<br>Selection<br>Consection | Basic options for your PuTTY se<br>Specify the destination you want to conne<br>Serial line<br>[COM3<br>Connection type:<br>O Raw O Telnet O Riogin O SSF<br>Load, save or delete a stored session<br>Saved Sessions<br>[ | ssion<br>ct to<br>Speed<br>115200<br>H  Serial<br>Load |
| About                                                                                                    | Close window on exit:<br>Always Never Only on c                                                                                                    | Save<br>Delete<br>lean exit                            |

Figure 6. Putty's main window.

Some additional details about the UART-to-USB connection must be entered by selecting the Serial panel in the Category box on the left side of the window. The Serial panel is shown in Figure 7. These settings must match the configuration of the UART. As shown in the figure set the speed (baud rate) to 115200 bits per second, data bits to 8, stop bits to 1, and parity and flow control to *none*.

Once all of the serial-line settings have been entered, press Open to start the *Terminal*. Now, turn on the power to your DE-series board. You should now see a stream of text in the Putty terminal that shows the status of the Linux boot process, as displayed in Figures 8 and 9. Once Linux has finished booting, you will be logged in to the Linux *command line interface* (CLI) as the *root* user. Being logged in as root means that you that have administrator-level privileges, which allow you to modify settings and execute privileged programs.

In the *Terminal* window press Enter on your keyboard to see that the CLI responds. Type a Linux command such as ls, which shows a listing of directories and files.

|                                                                                |                                                                                                    | X                                   |
|--------------------------------------------------------------------------------|----------------------------------------------------------------------------------------------------|-------------------------------------|
| Category:<br>                                                                  | Options controlling local<br>Select a serial line<br>Serial line to connect to<br>Configure the serial line<br>Speed (baud)<br>Data bits<br>Stop bits | al serial lines  COM3  115200  8  1 |
| Connection<br>Connection<br>Data<br>Proxy<br>Telnet<br>Rlogin<br>SSH<br>Serial | Parity<br>Row control                                                                                                    | None  V None  V                     |

Figure 7. Putty's configuration window for serial communication settings.

## 2.7 Connecting to the Host Computer using a Network

The Linux image has been configured to include a graphical user interface (GUI), and a virtual network computing (VNC\*) server. The VNC server transmits a copy of the GUI to a network port, which allows the host computer to use the GUI via a network connection to the DE-series board. The network port used by the VNC server is 5901, and the password for the VNC server is set to *password*.

There are two ways to establish a network connection to the DE-series board: using an Ethernet cable, and using a WiFi adapter. Both methods are discussed below.

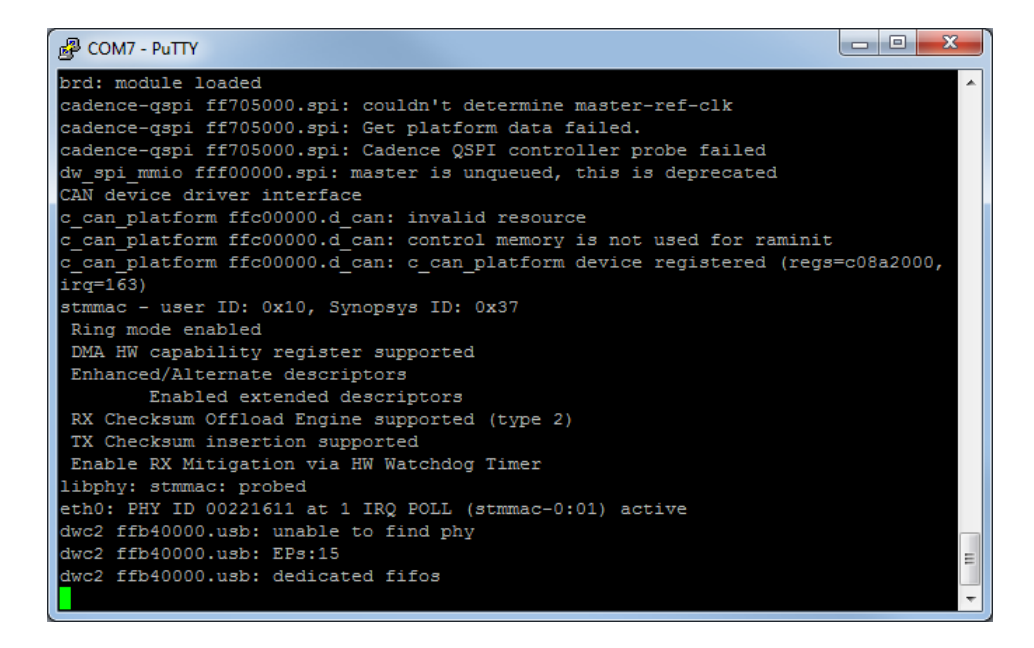

Figure 8. Putty terminal displaying text output as the Linux kernel boots.

| 🚱 COM7 - PuTTY 📃 🗖 💌 💌                                                                        | ſ |
|-----------------------------------------------------------------------------------------------|---|
| EXT2-fs (mmcblk0p2): error: couldn't mount because of unsupported optional featu<br>res (244) |   |
| usb 1-1: new high-speed USB device number 2 using dwc2                                        |   |
| usb 1-1: New USB device found, idVendor=0424, idProduct=2512                                  | L |
| usb 1-1: New USB device strings: Mfr=0, Product=0, SerialNumber=0                             | L |
| hub 1-1:1.0: USB hub found                                                                    | L |
| hub 1-1:1.0: 2 ports detected                                                                 |   |
| usb 1-1.2: new high-speed USB device number 3 using dwc2                                      |   |
| usb 1-1.2: New USB device found, idVendor=07d1, idProduct=3a09                                |   |
| usb 1-1.2: New USB device strings: Mfr=16, Product=32, SerialNumber=48                        |   |
| usb 1-1.2: Product: 11n adapter                                                               |   |
| usb 1-1.2: Manufacturer: ATHER                                                                |   |
| usb 1-1.2: SerialNumber: 12345                                                                |   |
| random: nonblocking pool is initialized                                                       |   |
| EXT4-fs (mmcblk0p2): 2 orphan inodes deleted                                                  |   |
| EXT4-fs (mmcblk0p2): recovery complete                                                        |   |
| EXT4-fs (mmcblk0p2): mounted filesystem with ordered data mode. Opts: (null)                  |   |
| VFS: Mounted root (ext4 filesystem) on device 179:2.                                          |   |
| devtmpfs: mounted                                                                             |   |
| Freeing unused kernel memory: 364K (806c7000 - 80722000)                                      |   |
| init: ureadahead main process (52) terminated with status 5                                   |   |
|                                                                                               |   |
| Last login: Thu Jan _1 00:00:13 UTC 1970 on tty1                                              |   |
| root@delsoclinux:~#                                                                           |   |

Figure 9. The Linux command line prompt showing the root ('#') logon.

#### 2.7.1 Connection using an Ethernet Cable

To establish a network connection to your host computer using an Ethernet cable, plug one end of the Ethernet cable into the RJ45 port on the DE-series board. The other end of this cable can either be plugged directly into

an Ethernet port on the host computer, or plugged into an Ethernet switch on the same network as the host computer. The DE-series board is set up to use either of two IPv4 network addresses via Ethernet: 192.168.0.123 and 192.168.1.123. For the host computer to connect to the DE-series board, the host computer's network address must be on the same *subnet*. This means that the host computer's network address must be of the form 192.168.0.*xxx* or 192.168.1.*xxx*. The steps required to complete the Ethernet connection to the VNC server are described below.

You first need to determine your host computer's IP address. If you are using Windows on the host computer, open a Command (CMD) prompt window and execute ipconfig. In the output produced by this command look for the computer's *IPv4 Address*. If you are running Linux on your host computer, open a Terminal window and run the command ifconfig. In the output look for an *inet addr* that is associated with an Ethernet port, such as *eth0*.

If your host address is on subnet 192.168.0 or 192.168.1, then skip to Section 2.7.3. Otherwise, you need to change either the IP address of your host computer, or the IP address of the DE-series board. In most cases the best option is to change the IP address of the DE-series board so that it uses the same subnet as the host computer. But it is also possible to change the IP address of your host computer is that is preferred. The procedures for changing IP addresses are described below.

## Changing the IP address of a DE-series Board

To change the IP address of your DE-series board you have to first connect your host computer to the board via a USB cable, as described in section 2.6. Then, using a *Terminal* window connected to Linux on the DE-series board execute the ifconfig command. The ifconfig command shows you the current IP address(es) that are assigned to the board. You can use ifconfig to change the IP address. For example, let's assume that your host computer's IP address is 192.168.86.33. Then, you could use the command ifconfig eth0 192.168.86.123 to change your board's IP address. In this command 123 is just an example—it can be any number that is not already being used in your router's subnet. Note that eth0 is the name of an ethernet port that is available to Linux.

Once you have established the correct IP address, you can connect to the VNC server as described in Section 2.7.3.

## Changing the IP address of your Host Computer

Changing the IP address of your host computer is not usually the preferred approach, but we describe it here for completeness. Note that if you are currently connected to the Internet on your host computer, and wish to maintain this connection, then you probably do not want to change your host computer's IP address. This is because your host computer's IP address would be set to allow it to communicate with your Internet modem or router. But if you are not using the Internet on the host computer, then the procedure below may be used to change its IP address.

If you are using Windows, the IP address of the host computer can be changed by using the Windows *Control Panel*. In the *Control Panel*, open the *Network and Sharing Center* item. Click on *Change adapter settings*, then right-click on your Ethernet adapter and open the *Properties* dialog. Highlight the *Internet Protocol Version 4 (TCP/IPv4)* item and click *Properties*. In the *General* tab click *Use the following IP address*. In the *IP address* field enter 192.168.0.xxx (or 192.168.1.xxx), where xxx is a number of your choosing (that is not already being used in the subnet). In the *Subnet mask* field enter 255.255.255.0. Leave the *Default gateway* field blank.

If you are using Linux on the host computer, the IP address can be changed by using the ifconfig command. If your Ethernet adapter were called *eth0*, then the command would be ifconfig eth0 192.168.0.*xxx* (or 192.168.1.*xxx*), where *xxx* is a number of your choosing (that is not already being used in the subnet). If your Ethernet adapter is not called *eth0*, then replace this field with the actual name of your Ethernet port.

Once you have established the correct IP address, you can connect to the VNC server as described in Section 2.7.3.

## 2.7.2 Connecting to the Host Computer using a WiFi Adapter

To make a network connection to your DE-series board using a WiFi adapter, you first have to connect your host computer to the board via a USB cable, as described in section 2.6. Then, you can use a Terminal window connected to Linux on the DE-series board to connect to the desired WiFi network.

Linux supports a variety of USB WiFi adapters. At the time of writing this tutorial WiFi adapters supported by Linux kernel version 3.18 have been tested. Other WiFi adapters may also be usable, but drivers may need to be manually installed.

Plug your WiFi adapter into a USB port on your DE-series board. To join a desired WiFi network, you can run the following script: connect\_wpa <ssid> <password>. This script can be found in the directory */home/-root/misc* in the Linux filesystem. Your DE-series board should become connected to your WiFi network after a few moments.

Instead of using the connect\_wpa script, it is possible to run the Linux commands included in the script manually. First, using the Terminal window connected to Linux on your DE-series board, create an ASCII text file in a directory of your choosing. Give the file a name ending in *.conf*, such as *mywifi.conf*. This file has to contain the lines

```
network={
    ssid="<ssid>"
    psk="<password>"
}
```

Note that the first character on each of the second and third lines is a *tab* character. Now, run the following Linux commands:

```
stop network-manager
wpa_supplicant -B -iwlan0 -c./mywifi.conf -Dnl80211
dhclient wlan0
```

Note that the wireless interface on your DE-series board might not be *wlan0*. To determine the correct name, use the Linux command iwconfig. You can check the IP address assigned by the WiFi router using the Linux ifconfig command. Then, you can then use this IP address, as described in Section 2.7.3, to connect to the VNC server from a host computer on the same WiFi network.

## 2.7.3 Using the VNC Server

After you have set up a network connection between your host computer and the DE-series board, you can use a *VNC Viewer* application on your host computer to connect to the Linux GUI. For this tutorial we will be using the

*RealVNC\* Viewer* that is available for no charge for Windows computers. For Linux host computers you can use a VNC Viewer such as the *Remmina* application that is included with some Linux distributions.

Figure 10 shows the opening dialog of the *RealVNC Viewer* application. The VNC Server address is specified assuming that the default IP address 192.168.0.123 is being used, and port 5901 is specified as required. Clicking on the *Connect* button opens another dialog that prompts for the password. Providing the password (which is just set to *password* in our case) opens the RealVNC window shown in Figure 11. In the figure we have opened the *Terminal* command prompt window inside the VNC Viewer and typed the Linux command pwd.

The VNC Server supports four different screen sizes. Using a *Terminal* command prompt window in the VNC Viewer the screen size can be changed with the xrandr command. You can type xrandr -s 0 to select the smallest screen size, and xrandr -s 3 to choose the largest size.

The Linux image includes many application programs. It provides several text editors, including *gedit*, *Emacs*, *vim*, and *gvim*. It also includes the *Code::Blocks* integrated development environment. This tool provides a source-level debugger that can be used to develop applications programs. In Appendix A we provide a short tutorial that shows how to use *Code::Blocks* to develop C programs that run on the ARM processor under Linux.

| V2 VNC Viewer                     | - 🗆 X   |
|-----------------------------------|---------|
| VNC® Viewer                       | VS      |
| VNC Server: 192.168.0.123:5901    | ~       |
| Encryption: Let VNC Server choose | ~       |
| About Options                     | Connect |

Figure 10. The RealVNC opening dialog.

| <mark>V2</mark> de′ | 1soc_vnc - V  | NC Viewer                      |         |       |  | _ |       | ×      |
|---------------------|---------------|--------------------------------|---------|-------|--|---|-------|--------|
| <b>Termi</b> na     | File Edit Vie | w Search Terminal Help         | 🖳 💥 🖾 🖩 | ≱ 🤛 🕤 |  |   | > ∢ 1 | 1:12 🔱 |
|                     |               |                                |         |       |  |   |       |        |
|                     | 8             | 🗩 🗈 Terminal                   |         |       |  |   |       |        |
|                     | File          | Edit View Search Terminal Help |         |       |  |   |       |        |
|                     | /ho           | me/root                        |         |       |  |   |       |        |
|                     | ГОО           | t@deisoclinux:~#               |         |       |  |   |       |        |
|                     |               |                                |         |       |  |   |       |        |
| -^~-                |               |                                |         |       |  |   |       |        |
| Ū.                  |               |                                |         |       |  |   |       |        |
| SD                  |               |                                |         |       |  |   |       |        |
|                     |               |                                |         |       |  |   |       |        |
|                     |               |                                |         |       |  |   |       |        |
|                     |               |                                |         |       |  |   |       |        |
|                     |               |                                |         |       |  |   |       |        |
|                     |               |                                |         |       |  |   |       |        |
|                     |               |                                |         |       |  |   |       |        |
|                     |               |                                |         |       |  |   |       |        |
|                     |               |                                |         |       |  |   |       |        |
|                     |               |                                |         |       |  |   |       |        |
|                     |               |                                |         |       |  |   |       |        |

Figure 11. The main RealVNC window.

## 2.7.4 Transferring Files to/from the Host Computer

The Linux image includes an *FTP* Server that can be used to transfer files between the host computer and the DEseries board. The FTP server uses the secure FTP (SFTP) protocol and uses *Port 22* for the network connection. The login *Username* for the FTP Server is *root*, and the password is *password*. An easy-to-use FTP client for both Windows and Linux host computers is *FileZilla*, available from *https://filezilla-project.org/*.

## 2.7.5 Accessing the Internet

After connecting your DE-series board to a network, it is possible to provide Internet access to Linux applications. For example, the Linux image includes the *Mozilla*\* *Firefox*\* browser, which can be used to browse web pages. If you are connected to the network using WiFi as discussed in Section 2.7.2, then the Internet access provided by your WiFi router is already enabled. But if you have connected using an Ethernet cable, then the following commands have to be used to enable the Internet access provided by your router:

ifconfig eth0 0.0.0.0 0.0.0.0 dhclient eth0

These commands set up the *eth0* port as a DHCP client of the router. The *eth0* port will obtain an automaticallyassigned IP address that allows Internet access. You can use this IP address to connect to the VNC server as described in Section 2.7.3, and can run Linux applications that access the Internet.

# 3 Developing Linux\* Programs for your DE-series Board

In this section you will learn how to develop programs that can run under Linux on your DE-series board. There are two options for developing a Linux program in a language such as C for your DE-series board. The first is to compile the C code by using the gcc compiler that is provided with the Linux running on the board. This approach is called *native compilation*. This is the method that we use in this tutorial. The second option is to compile your program on a host computer, and then transfer the resulting executable onto the Linux filesystem (microSD card). This approach is called *cross compilation*, and is described briefly in Appendix G.

To perform native compilation you need to compile your C code by using the gcc compiler provided with Linux that is running on the board. However, this process does not require you to actually *type* the C code with a text editor running under Linux. Instead, you could type your C source code on a host computer, such as a Windows PC, and then transfer the file onto your Linux filesystem (microSD card) to compile it. This approach is illustrated in Figure 12. It shows a text editor running on the host computer, which is being used to type the contents of a C source-code file. In this case the *gvim* editor is being used, but you could run whatever text editor you prefer on the host computer. Figure 12 also depicts an *ftp* program being used to transfer the source-code file to Linux. In this ftp program, files on the host computer are listed in the left-hand side of the window, and files on the Linux filesystem (microSD card) are listed on the right-hand side. In the figure depicts a *Terminal* window connected to Linux. The Terminal provides access to the Linux *command line interface* (CLI). The CLI allows you to execute Linux programs, such as the C-compiler, on the DE-series board. The Terminal window in this case is provided by *putty*. It communicates with the DE-series board via a USB cable, discussed in section 2.6. The ftp program communicates with the board via a Network connection, discussed in section 2.7

An alternative to the setup in Figure 12 is to use the VNC Viewer as depicted in Figure 11. In this case you would not need to use the Terminal window that is connected via USB, because an equivalent Terminal window can be opened directly in the VNC Viewer window. You could choose to run one of the editors provided with the Linux image within the VNC Viewer, to create source-code files directly on the Linux filesystem (microSD card). Or, you could still create files on the host computer and then transfer them to Linux via ftp.

## 3.1 Native Compilation on the DE1-SoC Board

As mentioned previously, when a program is compiled on a system to run on the same architecture as that of the system itself, the process is called *native compilation*. In this section, we will be natively compiling a program through the Linux command-line interface, using its built-in compilation tool-chain.

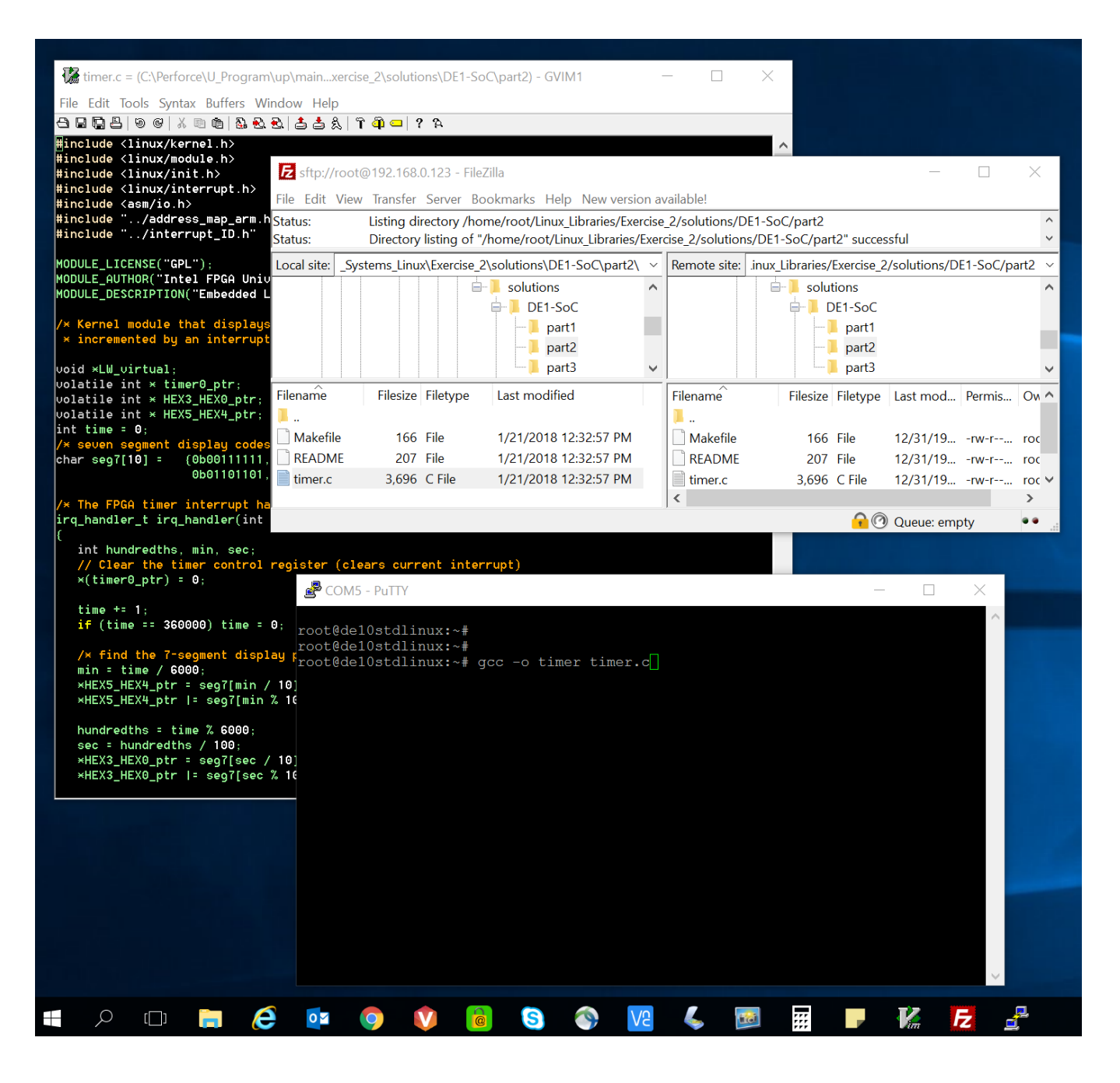

Figure 12. Using a host computer to write code, and ftp to transfer to Linux.

To demonstrate native compilation, we will compile a simple "hello world" program. The code for this program is shown in Figure 13. You can also find the code in */home/root/tutorial\_files/helloworld/helloworld.c* of the Linux filesystem.

```
1 #include <stdio.h>
2
3 int main(void){
4    printf("Hello World!\n");
5    return 0;
6 }
```

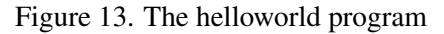

You can compile code using the Linux command-line interface. If you are using a USB cable to connect to the DE1-SoC board, as discussed in Section 2.6, then use the *putty* tool to open a *Terminal* window. If you are using the VNC Viewer, as described in Section 2.7, then open a *Terminal* window in the GUI. In your *Terminal* window change the working directory to */home/root/tutorial\_files/helloworld*. Compile the program using the command gcc helloworld.c -o helloworld, as shown in Figure 14. The gcc command invokes the *GNU C Compiler*, which is an open-source compiler that is widely used to compile Linux programs. In our gcc command, we supply two arguments. The first is the source-code file, helloworld.c. The second is -o helloworld which tells the compiler to output an executable file named *helloworld*. Once the compilation is complete, we can run the program by typing ./helloworld. The program outputs the message "Hello World!", and then exits, as shown in Figure 14.

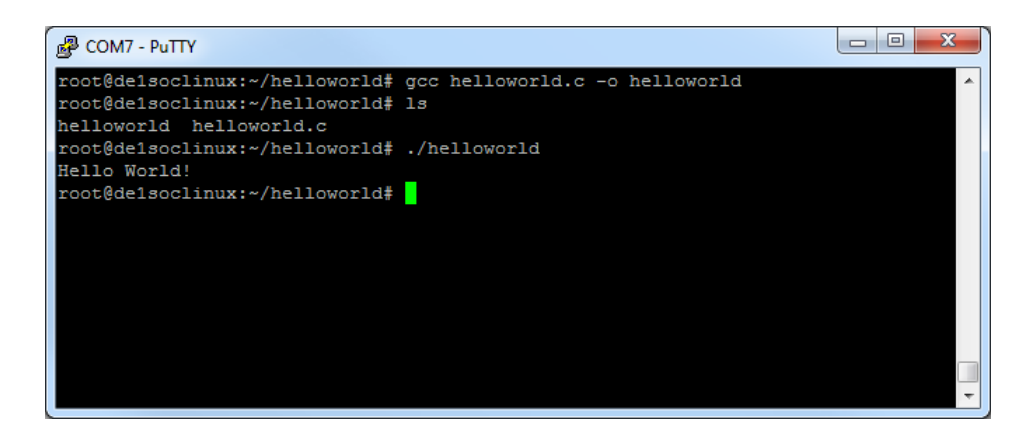

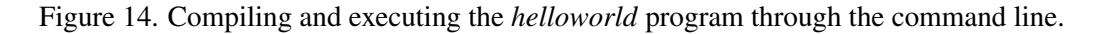

## 3.2 Accessing Hardware Devices in the FPGA from a Linux\* Program

Programs running on the ARM processor in the *DE1-SoC-UP-Linux* OS can access hardware peripherals that are implemented in the FPGA. The ARM processor can access the FPGA by using either the *HPS-to-FPGA bridge* or the *Lightweight HPS-to-FPGA bridge*. These bridges are mapped to regions in the ARM memory space. When an FPGA-side component (such as an IP core) is connected to one of these bridges, the component's memory-mapped registers are available for reading and writing by the ARM processor within the bridge's memory region.

If we were developing a "bare metal" ARM program (a program that does not run on top of an operating system), then accessing peripherals in the FPGA that are mapped to a memory region would be done by simply reading from, or

writing to, the appropriate memory address. Examples of software programs that access memory-mapped peripherals in the FPGA can be found on the Intel FPGA University Program website in the document *Using the DE1-SoC Computer with ARM*. But when programs are being run under Linux it is not as straightforward to access memory-mapped I/O devices. This is because Linux uses a virtual-memory system, and therefore application programs do not have direct access to the processor's physical address space.

To access physical memory addresses from a program running under Linux, you have to call the Linux kernel function mmap and access the system memory device file /dev/mem. The mmap function, which stands for memory map, maps a file into virtual memory. You could, as an example, use mmap to map a text file into memory and then access the characters in the text file by reading the virtual memory address span to which the file has been mapped. The system memory device file, /dev/mem, is a special file that represents the physical memory of the computer system. An access into this file at some offset is equivalent to accessing physical memory at the offset address. By using mmap to map the /dev/mem file into virtual memory, we can map physical addresses to virtual addresses, allowing programs to access physical addresses. In the following section, we will examine a sample Linux program that uses mmap and /dev/mem to access the Lightweight HPS-to-FPGA (lwhps2fpga) bridge's memory span and communicate with an IP core in the FPGA.

## 3.3 Example Program that uses an FPGA Hardware Device

In this section, we describe an example of code in the C language that uses a hardware device in the FPGA. The application program alters the state of the red LEDs on the DE1-SoC board. Recall that the *DE1-SoC-UP* Linux distribution automatically downloads the circuit that implements the *DE1-SoC Computer* system into the FPGA during the boot process. The *DE1-SoC Computer* includes a parallel port that is connected to the red LEDs on the board. This parallel port is attached to the *lwhps2fpga* bridge, which is mapped in the ARM memory space starting at address  $0 \times FF200000$ . A number of I/O ports are mapped to the bridge's address space, at different *offsets*, and the physical address of any port is given by  $0 \times FF200000 + offset$ . The offset of the red LED port is 0, so its address is  $0 \times FF200000 + 0 \times 0 = 0 \times FF200000$ . The LED parallel port register interface consists of a single register, the *data* register, which can be read to determine the current state of the LEDs, and written to alter the state. A diagram showing how the red LEDs are connected to the parallel port is shown in Figure 15.

The code for the application program is given in Figure 16. Each time this program is executed, the value displayed on the red LEDs is incremented by one. The example code can be found on the Linux microSD card in the file */home/root/tutorial\_files/increment\_leds/increment\_leds.c*. You can compile the code using a command such as gcc -Wall increment\_leds.c -o increment\_leds, and then run the program with the command ./increment\_leds. The code is described below.

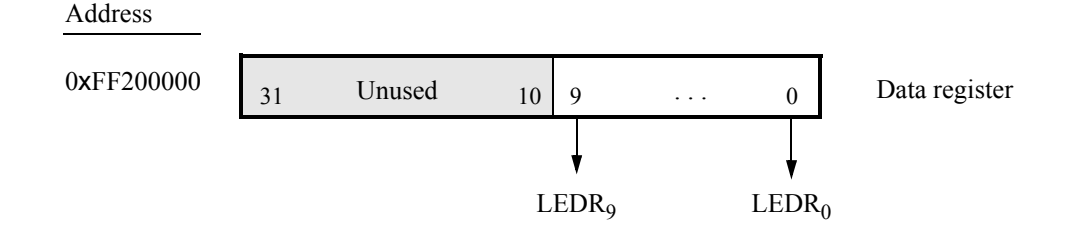

Figure 15. The LED parallel port.

```
1 #include <stdio.h>
2 #include <fcntl.h>
3 #include <sys/mman.h>
4 #include "../address_map_arm.h"
5
6 /* Prototypes for functions used to access physical memory addresses */
7 int open_physical (int);
8 void * map_physical (int, unsigned int, unsigned int);
9 void close_physical (int);
10 int unmap_physical (void *, unsigned int);
11
12 /* This program increments the contents of the red LED parallel port */
13 int main (void)
14 {
15
      volatile int * LEDR ptr; // virtual address pointer to red LEDs
16
                               // used to open /dev/mem
      int fd = -1;
17
      void *LW virtual;
                               // physical addresses for light-weight bridge
18
19
      // Create virtual memory access to the FPGA light-weight bridge
20
      if ((fd = open_physical (fd)) == -1)
21
         return (-1);
22
      if (!(LW_virtual = map_physical (fd, LW_BRIDGE_BASE, LW_BRIDGE_SPAN)))
23
         return (-1);
24
25
      // Set virtual address pointer to I/O port
      LEDR_ptr = (int *) (LW_virtual + LEDR_BASE);
26
27
      *LEDR_ptr = *LEDR_ptr + 1; // Add 1 to the I/O register
28
29
      unmap_physical (LW_virtual, LW_BRIDGE_SPAN);
30
      close_physical (fd);
31
      return 0;
32 }
```

Figure 16. C-code for the *increment\_leds* program

- Lines 2-3 include the fcntl.h and sys/mman.h header files, which are needed to use the */dev/mem* device file and the *mmap* and *munmap* kernel functions.
- Line 4 includes the file address\_map\_arm.h, which specifies address offsets for all of the FPGA I/O devices that are implemented in the DE1-SoC Computer. The contents of this file are listed in Appendix B.
- Lines 7-10 provide prototype declarations for functions that are used to access physical memory. These functions are listed in Figure 17. The functions open\_physical and close\_physical are used to open and close the */dev/mem* device file. The function *map\_physical* calls the mmap kernel function to create a physical-to-virtual address mapping for I/O devices, and the unmap\_physical closes this mapping. These four functions can be used in any program that needs to access physical memory addresses, along with the address information given in Appendix B.

- Line 20 opens the file /dev/mem
- Line 22 maps a part of the */dev/mem* file into memory. It maps a portion that starts at the base address of *lwhps2fpga*, specified in the code as LW\_BRIDGE\_BASE, and spans LW\_BRIDGE\_SPAN bytes. Appendix B gives the values of LW\_BRIDGE\_BASE and LW\_BRIDGE\_SPAN. The LW\_virtual variable will be set to an address that maps to the bottom of the requested physical address space (LW\_BRIDGE\_BASE). This means that an access to LW\_virtual + offset will access the physical address 0xFF200000 + offset.
- Line 26 calculates the virtual address that maps to the LED port. This is done by adding the address offset of the port, LEDR\_BASE, to LW\_virtual.
- Line 27 reads the *data* register of the LED port, increments the value by one, then writes the incremented value back to the register.
- Lines 29-30 unmap and close the /dev/mem file

```
/* Open /dev/mem to give access to physical addresses */
int open_physical (int fd)
{
   if (fd == -1) // check if already open
      if ((fd = open( "/dev/mem", (O_RDWR | O_SYNC))) == -1)
      {
         printf ("ERROR: could not open \"/dev/mem\"...\n");
         return (-1);
      }
   return fd;
}
/* Close /dev/mem to give access to physical addresses */
void close_physical (int fd)
{
   close (fd);
}
/* Establish a virtual address mapping for the physical addresses starting
 * at base and extending by span bytes */
void* map_physical (int fd, unsigned int base, unsigned int span)
{
   void *virtual_base;
   // Get a mapping from physical addresses to virtual addresses
   virtual_base = mmap (NULL, span, (PROT_READ | PROT_WRITE), MAP_SHARED,
      fd, base);
   if (virtual_base == MAP_FAILED)
   {
      printf ("ERROR: mmap() failed...\n");
      close (fd);
      return (NULL);
   }
   return virtual_base;
}
```

Figure 17. Functions for managing physical memory addresses (Part *a*).

```
/* Close the previously-opened virtual address mapping */
int unmap_physical(void * virtual_base, unsigned int span)
{
    if (munmap (virtual_base, span) != 0)
    {
        printf ("ERROR: munmap() failed...\n");
        return (-1);
    }
    return 0;
}
```

Figure 17. Functions for managing physical memory addresses (Part *b*).

## 3.4 Device Drivers

Device drivers in Linux are software programs that provide an interface to hardware devices. There are two types of device drivers: code that is pre-compiled and distributed with the Linux kernel, and code that is created as a *module* that can be added to the kernel at runtime. We provide an example of a kernel *module* in this section; making pre-compiled device drivers that are distributed with the Linux kernel is beyond the scope of this tutorial.

The kernel module described in this section uses the pushbutton KEY port in the DE1-SoC Computer. To make the example more interesting, we use ARM processor interrupts to handle KEY presses. A diagram of the pushbutton KEY port is shown in Figure 18. There is a *Data* register that reflects which KEY(s) are pressed at a given time. For example, if  $KEY_0$  is currently being pressed, then bit 0 of the data register will be 1, otherwise 0. The *Edgecapture* register can be used to check if a *KEY* has been pressed since last examined, even if it has since been released. If, for example,  $KEY_0$  is pressed, then bit 0 of the *Edgecapture* register becomes 1. This bit remains 1 even if  $KEY_0$  is released. To reset the bit to 0, the ARM processor has to explicitly write the value 1 into this bit-position of the *Edgecapture* register. The KEY port can send interrupts to the ARM processor. Interrupts can be enabled for each *KEY* separately, using the *Interruptmask* register. An interrupt for a *KEY* is enabled by setting the corresponding bit in the *Interruptmask* register to 1.

| Address    | 31     | 30 |        | 4 | 3 | 2    | 1                | 0 |                        |
|------------|--------|----|--------|---|---|------|------------------|---|------------------------|
| 0xFF200050 |        |    | Unused |   |   | KEY  | ( <sub>3-0</sub> |   | Data register          |
| Unused     | Unused |    |        |   |   |      |                  |   |                        |
| 0xFF200058 |        |    | Unused |   |   | Mask | t bits           |   | Interruptmask register |
| 0xFF20005C |        |    | Unused |   |   | Edge | bits             |   | Edgecapture register   |

Figure 18. The pushbutton KEY parallel port.

Linux allows interrupts to be used only by software code that is part of the kernel. The ARM processor of the Cyclone V device contains a *Generic Interupt Controller* (GIC) which can accommodate 256 interrupt request

(IRQ) lines  $IRQ_0$  to  $IRQ_{255}$ . A total of 64 of the lines ( $IRQ_{72} - IRQ_{135}$ ) are reserved for interrupts originating from hardware devices implemented inside the FPGA. In the DE1-SoC Computer the pushbutton KEY port is connected to interrupt line  $IRQ_{73}$ . This means that our kernel module needs to register an interrupt handler that will respond to  $IRQ_{73}$ .

Linux contains drivers for the GIC, allowing us to use a high-level interface provided by the OS to register an interrupt handler. The Linux header file linux/interrupt.h provides this interface, among which is the function request\_irq(...). This function takes an integer argument irq and a function pointer argument handler, and registers the function as the handler for IRQ number irq.

## 3.4.1 The Pushbutton Interrupt Handler Kernel Module

The code for our kernel module is shown in Figure 19. Lines 1-5 in this code include various header files that are needed for our kernel module. Line 6 include a file that specifies addresses, and line 7 includes a file that lists all FPGA interrupts in the DE1-SoC Computer. These files are provided in Appendix B. Kernel modules, unlike regular C programs, do not have a main function. Instead, kernel modules have an init function which is executed when the module is inserted into the kernel, and an exit function which is executed if the module is removed from the kernel. These functions are specified using the macros module\_init(...) and module\_exit(...).

The init function in our module is initialize\_pushbutton\_handler(void). In this function, line 23 makes a *system call* to the function ioremap\_cache (base\_address, span), which is part of the Linux kernel. This function allows the kernel module to access physical memory addresses. The ioremap\_cache function has a similar purpose as the mmap function that we discussed in Section 3.3. Kernel modules are not allowed to call the mmap function, and instead have to use the ioremap\_cache function. This function returns a virtual address that can be used to access physical memory starting at *base\_address* and extending *span* bytes.

Line 25 of the code sets up a virtual address pointer for the LED parallel port, and line 26 initializes the value of this port to  $0 \times 200$ , which turns on the leftmost LED (as a visual indication that the module has been inserted). The code then configures the pushbutton port so that it will generate an interrupt when a button is pressed. Finally, line 33 calls request\_irq(...) to register our irq handler irq\_handler(...) to handle pushbutton interrupts. Once registered, irq\_handler(...) is executed whenever the pushbutton port generates an interrupt. The handler does two things. First, it increments the value displayed on the LEDs to provide visual feedback that the interrupt has been handled. Second, it clears the interrupt in the KEY port by writing to the *Edgecapture* register.

In this example,  $irq\_handler(...)$  serves as a trivial example of an interrupt handler. A "real" driver for a device would do something more useful like transfer data to and from buffers, check the status of devices, and the like. A device driver module that does not use interrupts would still look similar to the code in Figure 19, but without the interrupt-specific code like  $irq\_handler$  and  $free\_irq$ . The exit function in our module is cleanup\\_pushbutton\\_handler(void). It sets LEDs to 0x0, turning them off, and de-registers the pushbutton irq handler by calling the  $free\_irq(...)$  function.

```
1 #include <linux/kernel.h>
2 #include <linux/module.h>
3 #include <linux/init.h>
4 #include <linux/interrupt.h>
5 #include <asm/io.h>
6 #include "../address_map_arm.h"
7 #include "../interrupt_ID.h"
8
9 void * LW_virtual;
                                     // Lightweight bridge base address
10 volatile int *LEDR_ptr, *KEY_ptr; // virtual addresses
11
12 irq_handler_t irq_handler(int irq, void *dev_id, struct pt_regs *regs)
13 {
14
      *LEDR_ptr = *LEDR_ptr + 1;
15
      // Clear the Edgecapture register (clears current interrupt)
16
      *(KEY_ptr + 3) = 0xF;
17
      return (irg handler t) IRQ HANDLED;
18 }
19 static int __init initialize_pushbutton_handler(void)
20 {
21
      int value;
22
      // generate a virtual address for the FPGA lightweight bridge
23
      LW_virtual = ioremap_nocache (LW_BRIDGE_BASE, LW_BRIDGE_SPAN);
24
25
      LEDR_ptr = LW_virtual + LEDR_BASE; // virtual address for LEDR port
26
      \star LEDR_ptr = 0x200;
                                          // turn on the leftmost light
27
28
     KEY_ptr = LW_virtual + KEY_BASE; // virtual address for KEY port
29
      *(KEY_ptr + 3) = 0xF; // Clear the Edgecapture register
30
      *(KEY_ptr + 2) = 0xF; // Enable IRQ generation for the 4 buttons
31
32
      // Register the interrupt handler.
33
      value = request_irq (KEYS_IRQ, (irq_handler_t) irq_handler, IRQF_SHARED,
34
         "pushbutton_irg_handler", (void *) (irg_handler));
35
      return value;
36 \}
37 static void __exit cleanup_pushbutton_handler(void)
38 {
39
      iounmap (LW_virtual);
40
      *LEDR_ptr = 0; // Turn off LEDs and de-register irq handler
41
      free_irq (KEYS_IRQ, (void*) irq_handler);
42 }
43 module_init(initialize_pushbutton_handler);
44 module_exit(cleanup_pushbutton_handler);
```

Figure 19. C-code for the pushbutton interrupt handler kernel module.

## 3.4.2 Compiling the Kernel Module

The kernel module source code can be found in the directory */home/root/tutorial\_files/pushbutton\_irq\_handler/*. To compile the module, use the included Makefile by running the Linux command make. The contents of the Makefile are shown in Figure 20. The first line,  $obj-m += <module_name>.o$ , specifies the name of the kernel module that is to be built (our kernel module will as a result be named *pushbutton\_irq\_handler*). This line also tells the build system to look for the kernel module code in *<module\_name>.c*, and generate the kernel object file *<module\_name>.ko* at the end of the compilation. The *<module\_name>.ko* file is a special type of executable program used only for kernel modules.

The all target, which is the default target when make is run, calls the command make -C /lib/modules/-\$(shell uname -r)/build M=\$(PWD) modules. The -C argument tells the make program to change the working directory to */lib/modules/*\$(*shell uname -r*)*/build*, which is the directory containing the source code and configuration files of the currently running Linux kernel. In this directory is a collection of makefiles called the Linux Kernel Build System (*Kbuild*) that our make command leverages to build our kernel module. The remaining arguments M=\$(PWD) and modules are used by *Kbuild*. The argument M=\$(PWD) tells *Kbuild* the location of our kernel module source code, and modules tells *Kbuild* to build a kernel module.

The end result of the make command is the generation of the *pushbutton\_irq\_handler.ko* kernel module, which is placed in the directory pointed to by the M= argument.

```
1 obj-m += pushbutton_irq_handler.o
2 all:
3          make -C /lib/modules/$(shell uname -r)/build M=$(PWD) modules
4 clean:
5          make -C /lib/modules/$(shell uname -r)/build M=$(PWD) clean
```

Figure 20. Kernel module makefile

## 3.4.3 Using the make Tool

The make tool provides a convenient mechanism for compiling and building programs, because make only compiles the parts of a program that have been updated since the last time the program was compiled. This mechanism relies on the ability of make to check the time- and date-stamp of files and compare them to the current time and date of the Linux system. On your DE-series board this mechanism can fail to work properly, because the board does not have a battery that would allow it to save the current date and time when powered off. If the board is reset by pressing the power button, then the Linux system will reboot and the date and time will be reverted to to the "Linux epoch", which is January 1, 1970 00:00:00. After the date and time have been reverted the make program will not be able to properly check time stamps on files when you compile programs—your files will appear to have dates/times that are "in the future". One way to address this issue is to manually update the date and time after Linux has been rebooted, to the current date and time. For example, if the date and time is October 15, 2017 at 2:10 pm, you would type the Linux command date -s = 10/15/2017 = 14:10:00". If you consistently set the date and time whenever Linux is rebooted, the make program should work properly.

## 3.4.4 Running the Kernel Module

A kernel module is executed by *inserting* it into the Linux kernel using the command *insmod* <*module\_name.ko*>. Insert the kernel module you compiled above by using the command insmod pushbutton\_irq\_handler.ko, as shown in Figure 21. You can use the command *lsmod* to confirm that your module has been loaded. Once the module is inserted, you should see that the leftmost red LED on the DE1-SoC board is turned on. Now press any of the four push buttons to generate an interrupt on IRQ<sub>73</sub>, and confirm that the value displayed on the LEDs increments by one.

To stop a kernel module, you can remove it from the kernel by using the command rmmod <module\_name>. Remove your module using the command rmmod pushbutton\_irq\_handler. You can use the lsmod command to confirm that the *pushbutton\_irq\_handler* module has been removed.

| 😣 🗖 🗊 Terminal             |            |               |         |                          |     |
|----------------------------|------------|---------------|---------|--------------------------|-----|
| File Edit View Search Term | ninal Help |               |         |                          |     |
| root@de1soclinux:~/pus     | hbutton_i  | .rq_handler#  | make    |                          |     |
| make -C /lib/modules/3     | .18.0/bui  | .ld M=/home/r | oot/pus | hbutton_irq_handler modu | les |
| make[1]: Entering dire     | ctory `/u  | IST/STC/3.18  | .0'     |                          |     |
| Building Modules, st       | age 2.     |               |         |                          |     |
| make[1]: Leaving direc     | tory '/us  | r/src/3.18.6  | a'      |                          |     |
| root@de1soclinux:~/pus     | hbutton i  | .rg handler#  | ,<br>,  |                          |     |
| root@de1soclinux:~/pus     | hbutton_i  | .rq_handler#  | insmod  | pushbutton_irq_handler.k | 0   |
| root@de1soclinux:~/pus     | hbutton_i  | .rq_handler#  | lsmod   |                          |     |
| Module                     | Size U     | lsed by       |         |                          |     |
| pushbutton_irq_handler     | 804        | 0             |         |                          |     |
| rtl8192cu                  | 92565 0    | )             |         |                          |     |
| rtl_usb                    | 12632 1    | rtl8192cu     |         |                          |     |
| rtl8192c_common            | 58398 1    | rtl8192cu     |         |                          |     |
| rtiwiri                    | 84192 3    | rtl8192cu,    | τι_usb, | rtl8192c_common          |     |
| root@deisoctinux:~/pus     | nbutton_1  | .rq_nandler#  |         |                          |     |
|                            |            |               |         |                          |     |
|                            |            |               |         |                          |     |
|                            |            |               |         |                          |     |
|                            |            |               |         |                          |     |
|                            |            |               |         |                          |     |

Figure 21. Inserting and removing the kernel module

## 3.4.5 Using Intel<sup>®</sup> FPGA Device Drivers

In addition to being able to create your own kernel modules, as discussed above, the *DE1-SoC-UP* Linux distribution provides a number of pre-built kernel modules that are available for communicating with hardware modules in the DE1-SoC Computer. These pre-built modules are listed in Table 1.

Each of the kernel modules listed in Table 1 provides a *character device driver* for accessing a port in the DE1-SoC Computer. This means that each module has a file-based interface that can be used to read information from the driver, or write information to it. The file-based interface is provided in the folder /dev/IntelFPGAUP. One way to read from a driver is to use the Linux cat command. For example, to read the states of the pushbutton switches you can type cat /dev/IntelFPGAUP/KEY. Usage information for each driver can be found by writing --

| Kernel module | Description                                       |
|---------------|---------------------------------------------------|
| KEY           | Used to access the pushbutton KEY port            |
| SW            | Used to access the slide switch SW port           |
| LEDR          | Used to access the red light LEDR port            |
| HEX           | Used to access the seven-segment HEX display port |
| video         | Used to access the VGA video-out port             |
| audio         | Used to access the digital audio port             |
| accel         | Used to access the 3-D accelerometer port         |
|               |                                                   |

Table 1. Pre-built kernel modules

to the driver. For example, to see how to use the video driver you could type the Linux command echo -- > /dev/IntelFPGAUP/video.

The drivers listed in Table 1 are not inserted into the Linux kernel during the boot process. To insert a driver, navigate to the directory /home/root/Linux\_Libraries/drivers. To insert a specific driver, you can use the Linux command insmod. For example to insert the KEY driver you would type insmod KEY.ko. To insert all available drivers, you can execute the script load\_drivers. Similarly, you can then remove an individual driver by using the command rmmod, or remove all of the drivers by executing the script remove\_drivers.

For convenience, a set of *wrapper* functions is provided in the C language for use with each character device driver. To use these functions in a program, you need to provide the statement #include "IntelFPGAUP/xxx.h" in your C code, where xxx is the name of the driver from Table 1 (KEY, SW, ...). In addition, you have to append the option -lintelfpgaup to the gcc command when compiling your code. The contents of the files xxx.h, which list all of the available wrapper functions, are shown in Appendix C. An example of a C program that uses these wrapper functions is given in Appendix D. If this program is stored in a file name *draw\_lines.c*, then you would compile it with a command such as gcc -Wall -o draw\_lines draw\_lines.c -lintelfpgaup. The wrapper source code files and examples can be found in the directory ~/Linux\_Libraries/C4DE.

A set of wrapper functions is also provided in the Python\* language for use with each character device driver. To use these functions in a Python program you need to include the statement import *xxx*, where *xxx* is the name of the device from Table 1. You also need to have the proper setting in your PYTHONPATH environment variable so that the Python interpreter can locate the wrapper functions. The contents of the Python wrappers *xxx.py*, which list all of the available wrapper functions, are shown in Appendix E. An example of a program that uses these wrapper functions is given in Appendix F. The wrapper source code files and example programs are included in the directory ~/Linux\_Libraries/PyDE.

To check your PYTHONPATH variable you can execute the Linux command echo <code>\$PYTHONPATH</code>. If the path variable does not include the directory ~/Linux\_Libraries/PyDE/src, then in the file ~/.bash\_profile add the line export <code>PYTHONPATH=:/home/root/Linux\_Libraries/PyDE/src</code>. This statement assumes that your home directory is /home/root. If not, then substitute the appropriate directory name. Finally, include the new setting in your current login session by executing the command <code>source ~/.bash\_profile</code>.

## Drivers for the DE10-Standard Board

If you are using the DE10-Standard board, then all of the device drivers listed in Table 1 are available, as well as their corresponding wrappers. In addition, there is a device driver called LCD, which controls the  $128 \times 64$  LCD display on the DE10-Standard board. The wrappers provided for the LCD driver are identical to those of the video driver in Table 1.

## Drivers for the DE10-Nano Board

If you are using the DE10-Nano board, then all of the device drivers listed in Table 1 are available, except for the HEX driver. Also, for this board the LEDR driver, and corresponding wrappers, is named LED.

# Appendix A Using Code::Blocks

If you have a network connection to your DE-series board, as described in Section 2.7, then you can make use of the Code::Blocks tool for developing and debugging application programs. In this appendix we provide a simple example that shows how to create a Code::Blocks *project*. We will show how to build a project using the *increment\_leds* example that we discussed in Section 3.3.

Open the Code::Blocks tool by clicking on its icon, which looks like four colored cubes. The main window of Code::Blocks is displayed in Figure 22. In this window, click on Create a new project to begin using the tool. In the window that opens click on the Empty project item, and then click on the Go button.

In the *Empty project* dialog, shown in Figure 23, type a title for the project, such as increment\_leds. Use the ... button to navigate to, and select, the folder that contains the *increment\_leds* source code. Give the project a name like *increment\_leds*. Make sure that the Resulting filename item shows the proper name and path to the project. Click on the Next button to reach a second Empty project dialog. Then, click Finish to return to the main Code::Blocks window.

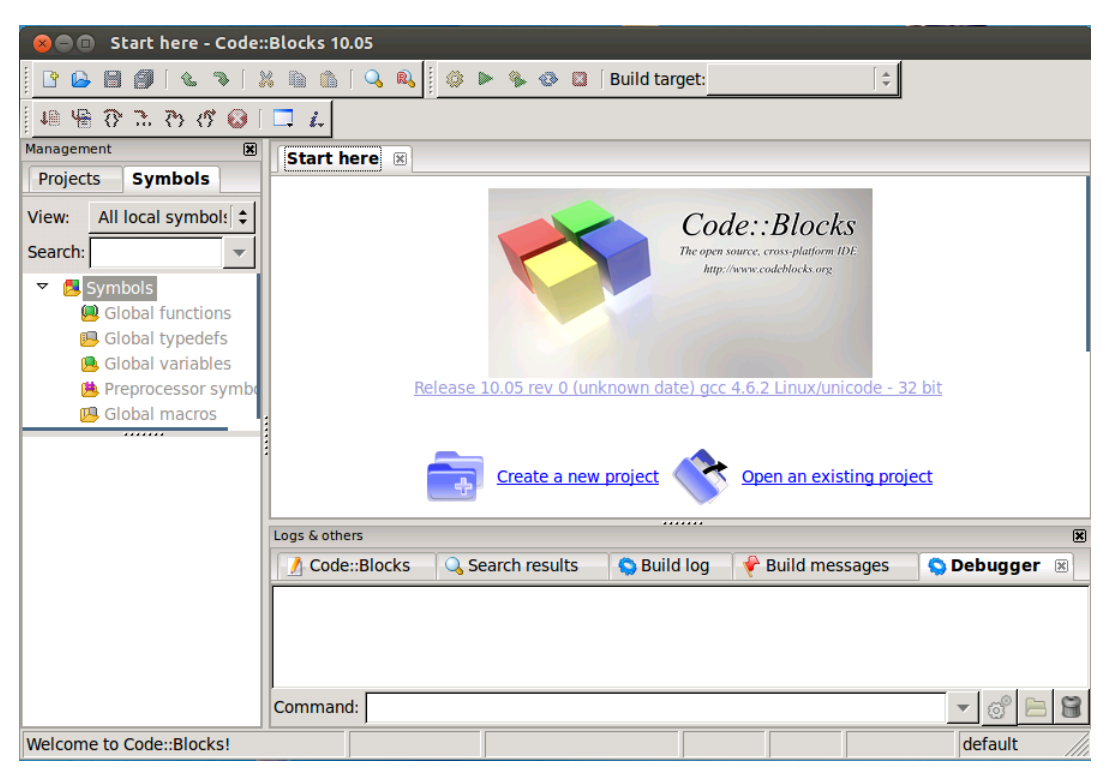

Figure 22. The main Code::Blocks window.

As indicated in Figure 24 right-click the *increment\_leds* name under Workspace, and then select Add files.... Select the *increment\_leds.c* source-code file, as illustrated in Figure 25, and then click the Open button. In the dialog that opens, illustrated in Figure 26, select OK. Now you can open the increment\_leds item under Workspace, then open the Sources sub-menu, and double-click to open the *increment\_leds.c* file inside the Code::Blocks window. You can change the size of the displayed text by holding down the CTRL key and rolling the mouse wheel.

| 😣 Empty project |                                                                                             |  |  |  |  |  |
|-----------------|---------------------------------------------------------------------------------------------|--|--|--|--|--|
| 🐻 Console       | Please select the folder where you want the new project to be created as well as its title. |  |  |  |  |  |
|                 | Project title:                                                                              |  |  |  |  |  |
|                 | increment_leds                                                                              |  |  |  |  |  |
|                 | Folder to create project in:                                                                |  |  |  |  |  |
|                 | /home/root/increment_leds                                                                   |  |  |  |  |  |
|                 | Project filename:                                                                           |  |  |  |  |  |
|                 | increment_leds                                                                              |  |  |  |  |  |
|                 | Resulting filename:                                                                         |  |  |  |  |  |
|                 | /home/root/increment_leds/increment_leds.cbp                                                |  |  |  |  |  |
|                 |                                                                                             |  |  |  |  |  |
|                 |                                                                                             |  |  |  |  |  |
|                 |                                                                                             |  |  |  |  |  |
|                 |                                                                                             |  |  |  |  |  |
|                 |                                                                                             |  |  |  |  |  |
|                 | < <u>B</u> ack <u>N</u> ext > <u>X</u> Cancel                                               |  |  |  |  |  |

Figure 23. The Empty project dialog.

| 😣 🖻 🗉 [increment_leds] - Code::Blocks 10.05 |                                                        |
|---------------------------------------------|--------------------------------------------------------|
| 🛙 🕒 🗃 🗿 l 😉 🛸 l 💥 🛍 🛍 l 🔍 🔍 📗               | 🐐 🐵 🔯 🛛 Build target: Debug 🔰                          |
| 💵 🖷 ዋ 🙃 ዋ 🚱 🗖 🚛 🚛                           |                                                        |
| Management 🕱                                |                                                        |
| Projects Symbols                            |                                                        |
| ▼ 😡 Workspace                               |                                                        |
| increment_leds                              |                                                        |
| Save project                                |                                                        |
| Close project                               |                                                        |
| Add files                                   |                                                        |
| Add files recursively                       |                                                        |
| Remove files                                |                                                        |
| Find file                                   |                                                        |
| Add new virtual folder                      |                                                        |
| Format this project (AStyle)                |                                                        |
| Build                                       |                                                        |
| Rebuild                                     | X                                                      |
| Clean                                       | ch results 💫 Build log 📧 🦿 Build messages 🔷 😒 Debugger |
| Build options                               | ncrement_leds                                          |
| Project tree                                | get has no object files to link)                       |
| Properties                                  |                                                        |
|                                             |                                                        |
| Welcome to Code::Blocks!                    | default                                                |

Figure 24. Adding source-code files to the project.

Click to the right of the line of code that calls the function open\_physical, as shown in Figure 27, and set a *breakpoint*. The breakpoint is indicated by a red circle.

Now start the debugger by selecting the command Debug | Start, as indicated in in Figure 28. (Note that the main menu commands for Code::Blocks are provided at the top of the Linux desktop, and not in the border of the Code::Blocks window.) The debugger will start running the program and it will stop when the code reaches the breakpoint. Figure 29 shows the debugger window after reaching the breakpoint. If the CPU Registers window is not visible, it can be opened by selecting the command Debug | Debugging windows | CPU Registers. This window shows the current contents of the ARM processor general-purpose registers.

The debugger can display the values of variables used in your program, as illustrated in Figure 30. Expand the Local variables item in the Watches window to see the variables that currently exist in the program. Execute a few more lines of code until the value of the *LEDR\_ptr* variable is initialized by the program, as displayed in the figure. To execute a line of code use the command Debug | Next line. This command is available in the main *Debug* menu, via the short-cut keyboard key F7, or by clicking on its icon in the *Debug toolbar*. If this toolbar is not open when the debugger is running, it can be opened by using the command View | Toolbars | Debugger.

More complete information about using Code::Blocks can be found by searching for documentation and tutorials on the Internet.

| 😣 Add files to proje | ect                  |           |                    |                      |
|----------------------|----------------------|-----------|--------------------|----------------------|
| 📝 🖣 🖻 root 🕅         | rement_leds          |           |                    |                      |
| <u>P</u> laces       | Name                 | •         | Size               | Modified             |
| 🔍 Search             | README               |           | 369 bytes          | Thursday             |
| 🛞 Recently Used      |                      |           | 7.9 KB             | Yesterday at 18:18   |
| 🛅 root               | increment_leds.c     |           | 2.2 KB             | Yesterday at 18:17   |
| 🛅 Desktop            | 風 increment_leds.cbp |           | 1013 bytes         | 03:25                |
| 🔀 File System        |                      |           |                    |                      |
| FAT_VOLUME           |                      |           |                    |                      |
| Documents            |                      |           |                    |                      |
| 🛅 Music              |                      |           |                    |                      |
| 🛅 Downloads          |                      |           |                    |                      |
|                      |                      |           |                    |                      |
|                      |                      |           |                    |                      |
|                      |                      |           |                    |                      |
|                      |                      |           |                    |                      |
|                      |                      |           |                    |                      |
|                      |                      |           |                    |                      |
|                      | 1                    |           |                    |                      |
|                      |                      | All files | (*)                | [▼]                  |
|                      |                      |           | <mark>) (</mark> 2 | ancel <u>E O</u> pen |

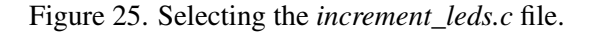

| 8 Multiple selection                                                                                                    |                         |
|----------------------------------------------------------------------------------------------------|-------------------------|
| Select the targets this file should belong to                                                                               | <b>):</b>               |
| ⊡ Debug                                                                                                    | <u>W</u> ildcard select |
| ✓ Release                                                                                                    | Toggle selection        |
|                                                                                                    | Select <u>A</u> ll      |
|                                                                                                    | <u>D</u> eselect All    |
|                                                                                                    | Selected: 2             |
|                                                                                                    |                         |
| <mark>്∦</mark> <u>C</u> ancel<br><u> </u> <u> </u> <u> </u> <u> </u> <u> </u> <u> </u> <u> </u> <u> </u> <u> </u> <u> </u> |                         |

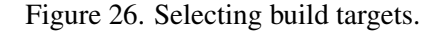

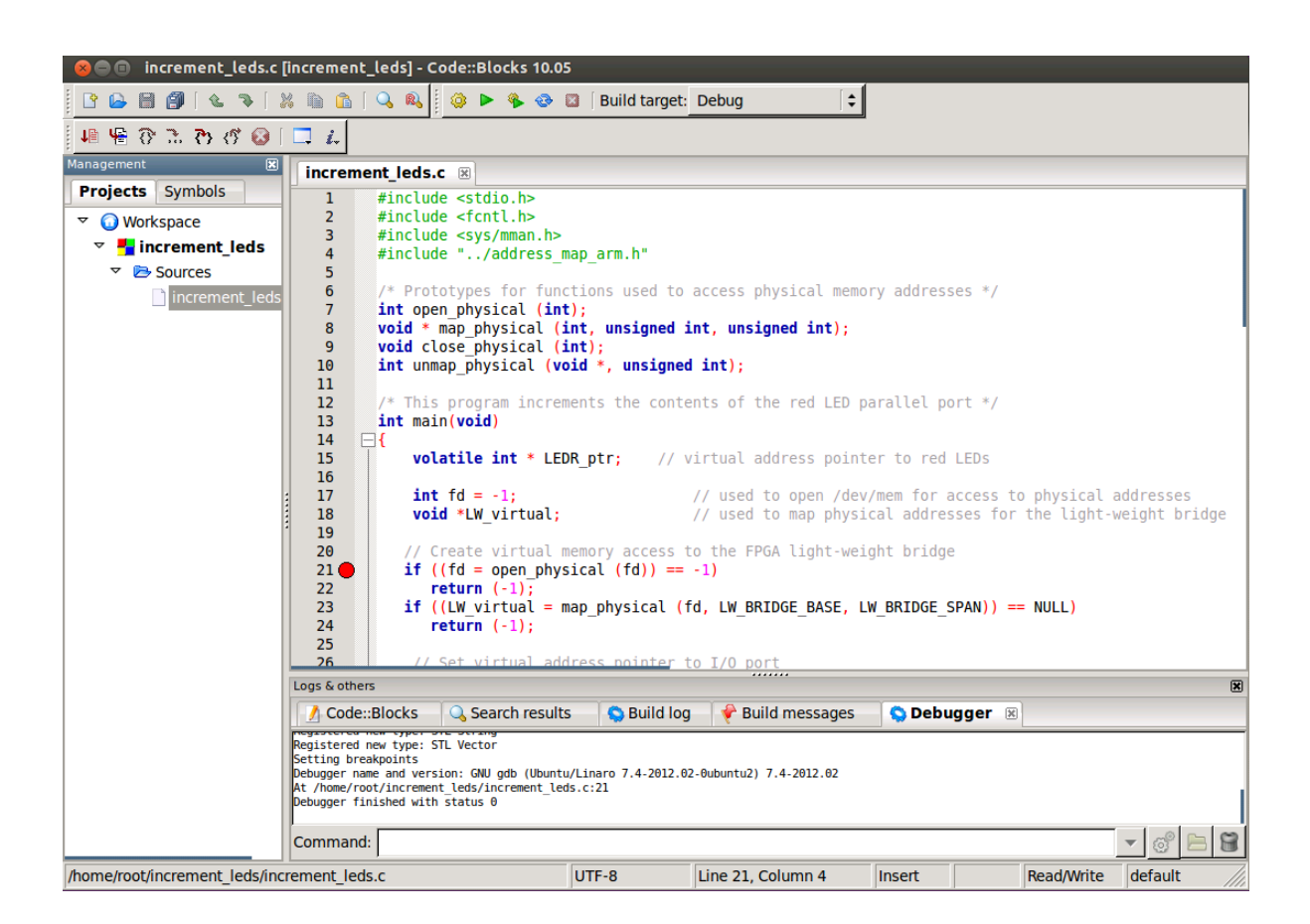

Figure 27. Setting a breakpoint.

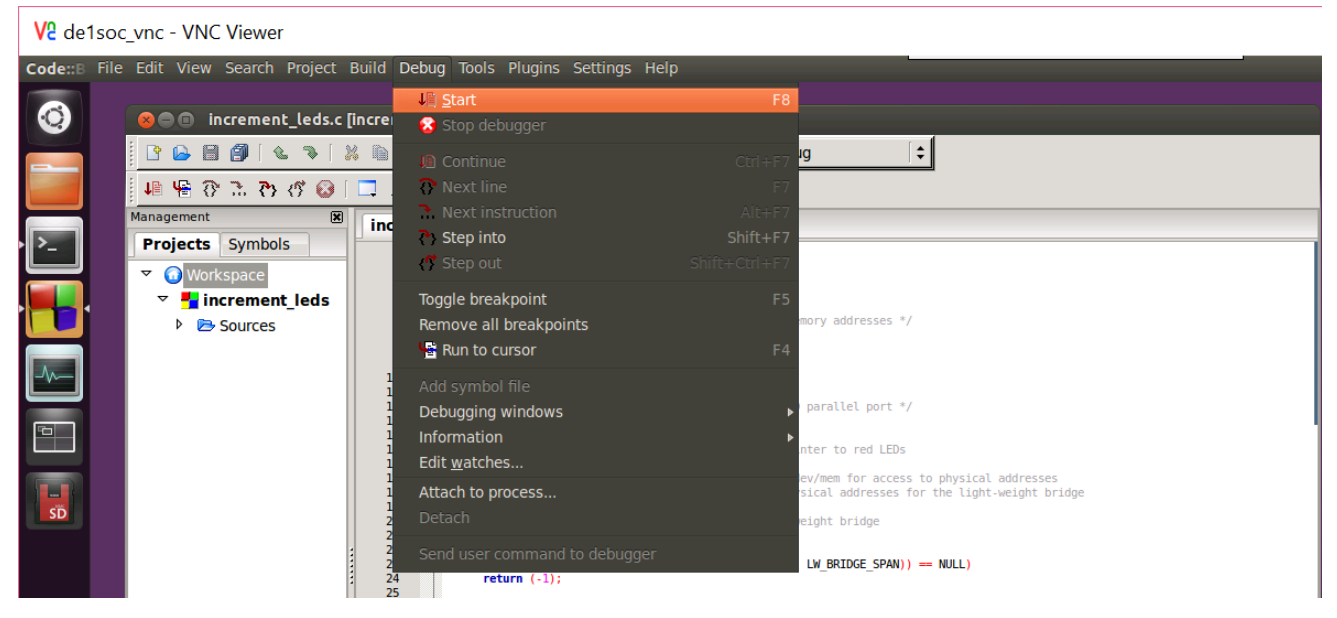

Figure 28. Starting the debugger.

| 😣 🗐 🗊 increment_leds.c [in      | сгет         | ent_leds]    | - Code::Blo   | ocks 10.05 | 5    |                                                                         |                            |                         |                                   |
|---------------------------------|--------------|--------------|---------------|------------|------|-------------------------------------------------------------------------|----------------------------|-------------------------|-----------------------------------|
| 2 🕒 🗎 🎒 🔍 🤏 🛛 🐰                 |              | h   🔍 🙉      | s 🛛 🧼 🕨       | 🌯 😔 I      |      | Build target:                                                           | Debug 🗧 🖨                  | 1                       |                                   |
| 🛯 😣 የን ብ ብ 😚 📲                  | l <i>i</i> . |              |               |            |      |                                                                         |                            |                         |                                   |
| Management 🕱                    | CPU F        | Registers    | ×             | increa     | -    | nt lode e 📖                                                             |                            |                         |                                   |
| Projects Symbols                | Regi         | Hex          | Integer       | increi     | me   | nt_leas.c 🛛                                                             |                            |                         |                                   |
| Trojecta Symbola                | rЮ           | 0x1          | 1             | 1          |      | <pre>#include <st< pre=""></st<></pre>                                  | dio.h>                     |                         |                                   |
| 🗢 🚺 Workspace                   | r1           | 0x7efff9f4   | 2130704884    | 2          |      | #include <fo< th=""><th>ntl.n&gt;</th><th></th><th></th></fo<>          | ntl.n>                     |                         |                                   |
| 🗢 🏪 increment leds              | г2           | 0x7efff9fc   | 2130704892    | 3          |      | #include <sy< th=""><th>/addross man arm h</th><th></th><th></th></sy<> | /addross man arm h         |                         |                                   |
|                                 | r3           | 0xffffffff   | 4294967295    | 5          |      | #Include                                                                | /auuress_map_arm.n         |                         |                                   |
| Sources                         | r4           | 0×0          | θ             | 6          |      | /* Prototype                                                            | s for functions us         | ed to access            | physical memory addresses */      |
| Increment_leas.c                | r5           | 0x7efff8b8   | 2130704568    | 7          |      | int open phy                                                            | sical (int):               |                         | physical memory addresses ,       |
|                                 | r6           | 0x83dd       | 33/5/         | 8          |      | void * map p                                                            | hysical (int, unsi         | gned int, un            | signed int);                      |
|                                 | -9           | 0x/e111090   | 2130704528    | 9          |      | void close p                                                            | hysical (int);             |                         |                                   |
|                                 | r9           | θχθ          | 9             | 10         |      | <pre>int unmap_ph</pre>                                                 | ysical ( <b>void</b> *, un | <pre>signed int);</pre> |                                   |
|                                 | r10          | 0x76fff000   | 1996484608    | 11         |      |                                                                         |                            |                         |                                   |
|                                 | r11          | 0x0          | Θ             | 12         |      | /* This prog                                                            | ram increments the         | contents of             | the red LED parallel port */      |
|                                 | r12          | 0x76fllccl   | 1995513025    | : 13       | _    | int main(voi                                                            | d)                         |                         |                                   |
| Watches 🔀                       | sp           | 0x7efff890   | 2130704528    | 14         |      | 1<br>volatilo                                                           | int & LEDR str.            | (/ wintup)              | addross pointer to red LEDs       |
| Local variables                 | lr           | 0x76f03fdb   | 1995456475    | 16         |      | Votatite                                                                | III * LEDK_PUT;            | // VIItuat              | address pointer to red LEDS       |
| Function Arguments              | pc           | 0x8460       | 33888         | 17         |      | int fd =                                                                | -1:                        | // use                  | d to open /dev/mem for access to  |
| 3                               | cpsr         | 0x60000030   | 1610612784    | 18         |      | void *LW                                                                | virtual:                   | // use                  | d to map physical addresses for 1 |
|                                 | :            |              |               | 19         |      |                                                                         |                            | ,,,                     |                                   |
|                                 |              |              |               | 20         |      | // Create                                                               | virtual memory ac          | cess to the             | FPGA light-weight bridge          |
|                                 |              |              |               | 21 🚺       |      | <b>if</b> ((fd =                                                        | open_physical (fd          | )) == -1)               |                                   |
|                                 |              |              |               | 22         |      | return                                                                  | (-1);                      |                         |                                   |
|                                 |              |              |               | 23         |      | if ((LW_v                                                               | irtual = map_physi         | cal (fd, LW_            | BRIDGE_BASE, LW_BRIDGE_SPAN)) ==  |
|                                 |              |              |               | 24         |      | return                                                                  | (-1);                      |                         |                                   |
|                                 |              |              |               | 25         |      | 11 Cat v                                                                | internal contractor and    | star ta T/O             |                                   |
|                                 |              |              |               | 20         |      | // Set V                                                                | - (uncigned int *          | ) (IW virtus            |                                   |
|                                 |              |              |               | 28         |      | LEDI(_pt)                                                               | - (unsigned int            | / (["_virtua            |                                   |
|                                 |              |              |               | 29         |      | // Add 1                                                                | to the I/O registe         | r                       |                                   |
|                                 | Loge         | & others     |               |            |      |                                                                         |                            |                         |                                   |
|                                 | Logs         | aotiers      |               |            |      | 1                                                                       | 1 <b>0</b>                 | 1                       |                                   |
|                                 |              | Code::Bloc   | :KS 🔍 S       | earch resu | ults | S Build lo                                                              | g 🛛 💎 Build message        | es 🔉 🔉 Deb              | ugger 🗵                           |
|                                 | At /ł        | nome/root/in | crement_leds/ | 'increment | led  | s.c:21                                                                  |                            |                         | 1                                 |
|                                 | Com          | mand:        |               |            |      |                                                                         |                            |                         | - 💣 🖿 😫                           |
| /home/root/increment_leds/incre | ment         | leds.c       |               |            | U    | TF-8                                                                    | Line 21, Column 1          | Insert                  | Read/Write default                |

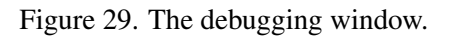

| 😣 🗖 🗊 increment_leds.c [in                          | See ■ Increment_leds.c [Increment_leds] - Code::Blocks 10.05 |            |            |      |                                                                                                    |  |  |
|-----------------------------------------------------|--------------------------------------------------------------|------------|------------|------|----------------------------------------------------------------------------------------------------|--|--|
| 🕒 🕒 🗐 🔍 🐌 🕺 🏨 🏠 🔍 🍭 🤹 🌭 😵 🐼 🖉 Build target: Debug 🗦 |                                                              |            |            |      |                                                                                                    |  |  |
| 💵 🖷 ዮ ሕ ਲ ኖ 😡 🖂 🚛                                   |                                                              |            |            |      |                                                                                                    |  |  |
| Anagement 🕱 CPU Registers 🕱 increment leds c 🕅      |                                                              |            |            |      |                                                                                                    |  |  |
| Projects Symbols                                    | Regi                                                         | Hex        | Integer    |      |                                                                                                    |  |  |
| June Symbols                                        | rθ                                                           | 0x76fdb000 | 1996337152 | 2    | #include <stdio.n> #include <fcntl.h></fcntl.h></stdio.n>                                                   |  |  |
| 🔻 🚺 Workspace                                       | r1                                                           | 0x5000     | 20480      | 3    | <pre>#include <sys mman.h=""></sys></pre>                                                                   |  |  |
|                                                     | r2                                                           | 0×3        | 3          | 4    | <pre>#include "/address_map_arm.h"</pre>                                                                    |  |  |
|                                                     | r3                                                           | 0x76fdb000 | 1996337152 | 6    | /* Prototypes for functions used to access physical memory addresses */                                     |  |  |
| Sources                                             | r4                                                           | 0×0        | Θ          | 7    | <pre>int open_physical (int);</pre>                                                                         |  |  |
|                                                     | r5                                                           | 0x7efff8b8 | 2130704568 | 8    | <pre>void * map_physical (int, unsigned int, unsigned int);</pre>                                           |  |  |
|                                                     | r6                                                           | 0x83dd     | 33757      | 10   | <pre>void close_physical (int);<br/>int unmap physical (void *, unsigned int);</pre>                        |  |  |
|                                                     | r7                                                           | 0x7efff890 | 2130704528 | 11   |                                                                                                    |  |  |
|                                                     | r8                                                           | 0×0        | Θ          | 12   | /* This program increments the contents of the red LED parallel port */                                     |  |  |
|                                                     | r9                                                           | 0×0        | Θ          | 13   | int main(void)                                                                                              |  |  |
|                                                     | r10                                                          | 0x76fff000 | 1996484608 | 15   | volatile int * LEDR ptr; // virtual address pointer to red LEDs                                             |  |  |
|                                                     | r11                                                          | 0×0        | Θ          | 16   |                                                                                                    |  |  |
|                                                     | r12                                                          | 0×0        | 0          | : 17 | int fd = -1; 	// used to open /dev/mem for access to physical addresses                                     |  |  |
| Watches 🔀                                           | sp                                                           | 0x7efff890 | 2130704528 | 10   | void "Lw_virtuat; // used to map physical addresses for the tight-weight bridge                             |  |  |
| ✓ Local variables                                   | lr                                                           | 0x854f     | 34127      | 20   | // Create virtual memory access to the FPGA light-weight bridge                                             |  |  |
| LEDR ptr = 0x76fdb000                               | рс                                                           | 0x849a     | 33946      | 21 • | if ((fd = open_physical (fd)) == -1)                                                                        |  |  |
|                                                     | cpsr                                                         | 0x20000030 | 536870960  | 22   | if (IW virtual = map physical (fd, IW BRIDGE BASE, IW BRIDGE SPAN)) == NULL)                                |  |  |
| fd = 7                                              | :                                                            |            |            | 24   | return (-1);                                                                                                |  |  |
| LW_virtual = 0x76fdb000                             |                                                              |            |            | 25   | (1.5-b ul-tur) address estates to 7/0 each                                                                  |  |  |
| Function Arguments                                  |                                                              |            |            | 26   | <pre>// Set virtual address pointer to 1/0 port IEDR ptr = (unsigned int *) (IW virtual + IEDR BASE):</pre> |  |  |
| 5                                                   |                                                              |            |            | 28   |                                                                                                    |  |  |
|                                                     |                                                              |            |            | 29   | // Add 1 to the I/O register                                                                                |  |  |
|                                                     |                                                              |            |            | 30 > | *LEUK_PTT = *LEUK_PTT + 1;                                                                                  |  |  |

Figure 30. Displaying the values of variables.

#### For Quartus<sup>®</sup> Prime 18.0

# Appendix B Include Files

Figure 31 shows the contents of the *include* file *address\_map\_arm.h* that is discussed in Section 3.3. This file lists memory and FPGA I/O addresses in the DE1-SoC Computer.

| /* Memoi           | ry */                 |            |
|--------------------|-----------------------|------------|
| <pre>#define</pre> | DDR_BASE              | 0x00000000 |
| <pre>#define</pre> | DDR_SPAN              | 0x3FFFFFFF |
| <pre>#define</pre> | A9_ONCHIP_BASE        | 0xFFFF0000 |
| <pre>#define</pre> | A9_ONCHIP_SPAN        | 0x0000FFFF |
| <pre>#define</pre> | SDRAM_BASE            | 0xC0000000 |
| <pre>#define</pre> | SDRAM_SPAN            | 0x03FFFFFF |
| <pre>#define</pre> | FPGA_ONCHIP_BASE      | 0xC8000000 |
| <pre>#define</pre> | FPGA_ONCHIP_SPAN      | 0x0003FFFF |
| <pre>#define</pre> | FPGA_CHAR_BASE        | 0xC9000000 |
| <pre>#define</pre> | FPGA_CHAR_SPAN        | 0x00001FFF |
|                    |                       |            |
| /* Cycla           | one V FPGA devices */ |            |
| <pre>#define</pre> | LW_BRIDGE_BASE        | 0xFF200000 |
|                    |                       |            |
| <pre>#define</pre> | LEDR_BASE             | 0x00000000 |
| <pre>#define</pre> | HEX3_HEX0_BASE        | 0x0000020  |
| <pre>#define</pre> | HEX5_HEX4_BASE        | 0x0000030  |
| <pre>#define</pre> | SW_BASE               | 0x0000040  |
| <pre>#define</pre> | KEY_BASE              | 0x00000050 |
| <pre>#define</pre> | JP1_BASE              | 0x0000060  |
| <pre>#define</pre> | JP2_BASE              | 0x00000070 |
| <pre>#define</pre> | PS2_BASE              | 0x00000100 |
| <pre>#define</pre> | PS2_DUAL_BASE         | 0x00000108 |
| <pre>#define</pre> | JTAG_UART_BASE        | 0x00001000 |
| <pre>#define</pre> | JTAG_UART_2_BASE      | 0x00001008 |
| <pre>#define</pre> | IrDA_BASE             | 0x00001020 |
| <pre>#define</pre> | TIMERO_BASE           | 0x00002000 |
| <pre>#define</pre> | TIMER1_BASE           | 0x00002020 |
| <pre>#define</pre> | AV_CONFIG_BASE        | 0x00003000 |
| <pre>#define</pre> | PIXEL_BUF_CTRL_BASE   | 0x00003020 |
| <pre>#define</pre> | CHAR_BUF_CTRL_BASE    | 0x00003030 |
| <pre>#define</pre> | AUDIO_BASE            | 0x00003040 |
| <pre>#define</pre> | VIDEO_IN_BASE         | 0x00003060 |
| <pre>#define</pre> | ADC_BASE              | 0x00004000 |
|                    |                       |            |
| <pre>#define</pre> | LW_BRIDGE_SPAN        | 0x00005000 |

Figure 31. The contents of the file *address\_map\_arm.h*.

Figure 32 shows the contents of the *include* file *interrupt\_ID.h* that is discussed in Section 3.4. This file lists the FPGA interrupt line numbers in the DE1-SoC Computer.

| /* FPGA | interrupts */ |    |
|---------|---------------|----|
| #define | TIMER0_IRQ    | 72 |
| #define | KEYS_IRQ      | 73 |
| #define | TIMER1_IRQ    | 74 |
| #define | FPGA_IRQ3     | 75 |
| #define | FPGA_IRQ4     | 76 |
| #define | FPGA_IRQ5     | 77 |
| #define | AUDIO_IRQ     | 78 |
| #define | PS2_IRQ       | 79 |
| #define | JTAG_IRQ      | 80 |
| #define | IrDA_IRQ      | 81 |
| #define | FPGA_IRQ10    | 82 |
| #define | JP1_IRQ       | 83 |
| #define | JP2_IRQ       | 84 |
| #define | FPGA_IRQ13    | 85 |
| #define | FPGA_IRQ14    | 86 |
| #define | FPGA_IRQ15    | 87 |
| #define | FPGA_IRQ16    | 88 |
| #define | PS2_DUAL_IRQ  | 89 |
| #define | FPGA_IRQ18    | 90 |
| #define | FPGA_IRQ19    | 91 |

Figure 32. The contents of the file *interrupt\_ID.h.* 

# Appendix C Wrapper Functions for using Character Device Drivers with C Code

## Header File for Pushbutton KEY Device

```
#ifndef KEYS_H
#define KEYS_H
/**
 * Function KEY_open: opens the pushbutton KEY device
 * Return: 1 on success, else 0
 */
int KEY_open (void);
/**
 * Function KEY_read: reads the pushbutton KEY device
 * Parameter data: pointer for returning data. If no KEYs are pressed *data = 0.
 * If all KEYs are pressed *data = 0b1111
 * Return: 1 on success, else 0
 */
int KEY_read (int * /*data*/);
/**
 * Function KEY_close: closes the KEY device
 * Return: void
 */
void KEY_close (void);
```

## Header File for Slide Switch SW Device

```
#ifndef SW_H
#define SW_H
/**
 * Function SW_open: opens the slide switch SW device
 * Return: 1 on success, else 0
 */
int SW_open (void);
/**
 * Function SW_read: reads the SW device
 * Parameter data: pointer for returning data. If no switches are set *data = 0.
 * If all switches are set *data = 0b111111111
 * Return: 1 on success, else 0
 */
int SW_read (int * /*data*/);
/**
 * Function SW_close: closes the SW device
 * Return: void
 */
void SW_close (void);
```

## Header File for Red Light LEDR Device

```
#ifndef LEDR_H
#define LEDR_H
/**
 * Function LEDR_open: opens the red light LEDR device
 * Return: 1 on success, else 0
 */
int LEDR_open (void);
/**
 * Function LEDR_set: turns on/off the lights. If data = 0 all lights will be
 * turned off. If data = 0b111111111 all lights will be turned on
 * Parameter data: written to LEDR device
 * Return: void
 */
void LEDR_set (int /*data*/);
/**
 * Function LEDR_close: closes the LEDR device
 * Return: void
 */
void LEDR_close (void);
```

## Header File for Seven-Segment HEX Device

```
#ifndef HEX_H
#define HEX_H
/**
 * Function HEX_open: opens the 7-segment display HEX device
 * Return: 1 on success, else 0
 */
int HEX_open (void);
/**
 * Function HEX_set: sets the HEX displays to decimal digits from 0-9
 * Parameter data: the data to be displayed as a 6-digit decimal number. The upper
 * two digits will be displayed on HEX5-4, and the lower four digits on HEX3-0
 * Return: void
 */
void HEX_set (int /*data*/);
/ * *
 * Function HEX_raw: sets the HEX displays to any (raw) value
 * Parameter data_h: the lowest 16 bits are written to HEX5-4
 * Parameter data 1: a 32-bit value that is written to HEX3-0
 * Return: void
 */
void HEX_raw (int /*data_h*/, int /*data_l*/);
/**
 * Function HEX_close: closes the HEX device
 * Return: void
 */
void HEX_close (void);
```

## Header File for VGA Video Device

```
#ifndef video_H
#define video_H
#define video WHITE
                               // Define some colors for video graphics
                      0xFFFF
#define video YELLOW 0xFFE0
#define video RED
                       0xF800
#define video_GREEN
                       0x07E0
#define video BLUE
                       0x041F
#define video CYAN
                       0x07FF
#define video MAGENTA 0xF81F
#define video_GREY
                       0xC618
                       0xFC18
#define video_PINK
#define video_ORANGE
                       0xFC00
/**
 * Function video_open: opens the VGA video device
 * Return: 1 on success, else 0
 */
int video_open (void);
/**
 * Function video read: reads from the video device
 * Parameter cols: pointer for returning the number of columns in the display
 * Parameter rows: pointer for returning the number of rows in the display
 * Parameter tcols: pointer for returning the number of text columns
 * Parameter trows: pointer for returning the number of text rows
 * Return: 1 on success, else 0
 */
int video_read (int * /*cols*/, int * /*rows*/, int * /*tcols*/, int * /*trows*/);
/ * *
 * Function video_clear: clears all graphics from the video display
 * Return: void
 */
void video_clear (void);
/**
 * Function video show: swaps the video front and back buffers
 * Return: void
 */
void video_show (void);
/**
 * Function video_pixel: sets pixel at (x, y) to color
 * Parameter x: the pixel column
 * Parameter y: the pixel row
 * Parameter color: the pixel color
 * Return: void
 */
```

```
void video_pixel (int /*x*/, int /*y*/, short /*color*/);
/ * *
 * Function video_line: draws a line
 * Parameter x1: the starting column
 * Parameter y1: the starting row
 * Parameter x2: the ending column
 * Parameter y2: the ending row
 * Parameter color: the line color
 * Return: void
 */
void video_line (int /*x1*/, int /*y1*/, int /*x2*/, int /*y2*/, short /*color*/);
/ * *
 * Draws a filled box on the VGA video device
 * Parameter x1: the column for one corner
 * Parameter y1: the row for one corner
 * Parameter x2: the column for the opposite corner
 * Parameter y2: the row for the opposite corner
 * Parameter color: the pixel color
 * Return: void
 */
void video_box (int /*x1*/, int /*y1*/, int /*x2*/, int /*y2*/, short /*color*/);
/**
 * Function video_text: puts text on the video device
 * Parameter x: the pixel column
 * Parameter y: the pixel row
 * Parameter msg: pointer to the text string
 * Return: void
 */
void video_text (int /*x*/, int /*y*/, char * /*string*/);
/**
 * Function video_erase: erases all text on the video device
 * Return: void
 */
void video_erase (void);
/ * *
 * Function video_close: closes the video device
 * Return: void
 */
void video_close (void);
```

### Header File for Digital Audio Device

```
#ifndef audio_H
#define audio_H
#define MAX VOLUME 0x7FFFFFFF
                                 // maximum audio sample value
                                   // maximum audio sampling rate
#define MAX SAMPLING RATE 48000
#define MID_SAMPLING_RATE 32000
                                  // medium audio sampling rate
#define MIN_SAMPLING_RATE 8000
                                   // minimum audio sampling rate
/**
 * Function audio_open: opens the digital audio device
 * Return: 1 on success, else 0
 */
int audio_open (void);
/ * *
 * Function audio_read: reads data from the audio device
 * Parameter ldata: pointer for returning the left-channel data
 * Parameter rdata: pointer for returning the right-channel data
 * Return: 1 on success, else 0
 */
int audio read (int * /*ldata*/, int * /*rdata*/);
/ * *
 * Function audio_init: initializes the digital audio device
 * Return: void
 */
void audio_init (void);
/**
 * Function audio_rate: sets the sampling rate of the digital audio device
 * Parameter data: the sampling rate in samples/sec (8000, 32000, or 48000)
 * Return: void
 */
void audio_rate(int /*data*/);
/**
 * Function audio_wait_write: waits for space to be available for writing
 * Return: void
 */
void audio_wait_write (void);
/**
 * Function audio_wait_read: waits until data is available for reading
 * Return: void
 */
void audio_wait_read (void);
/ * *
 * Function audio_write_left: writes data to the left channel
```

```
* Parameter data: left-channel data
* Return: void
*/
void audio_write_left (int /*data*/);
/**
* Function audio_write_right: writes data to the right channel
* Parameter data: right-channel data
* Return: void
*/
void audio_write_right (int /*data*/);
/**
* Function audio_close: closes the digital audio device
* Return: void
*/
void audio_close (void);
```

### Header File for 3-D Accelerometer Device

```
#ifndef accel_H
#define accel_H
/**
 * Opens the 3D-accelerometer accel device
 * Return: 1 on success, else 0
 */
int accel_open (void);
/**
 * Function: accel_read: reads data from the 3D-accelerometer accel device
 * Parameter ready: pointer for returning ready signal (1 if new data, else 0)
 * Parameter tap: pointer for returning the tap signal (1 if tap event, else 0)
 * Parameter dtap: pointer for the double-tap signal (1 if double-tap event,
 * else 0)
 * Parameter x: pointer for returning acceleration data in the x direction
 * Parameter y: pointer for returning acceleration data in the y direction
 * Parameter z: pointer for returning acceleration data in the z direction
 * Parameter mg_per_lsb: pointer for returning the acceleration-data scale factor
 * Return: 1 on success, else 0
 */
int accel_read (int * /*ready*/, int * /*tap*/, int * /*dtap*/, int * /*x*/,
    int * /*y*/, int * /*z*/, int * /*mg_per_lsb*/);
/**
 * Function: accel init: initializes the 3D-acceleration device
 * Return: void
 */
void accel_init (void);
/**
 * Function accel_calibrate: xalibrates the 3D-acceleration device
 * Return: void
 */
void accel_calibrate (void);
/**
 * Function accel device: request printing of the device ID
 * Return: void
 */
void accel_device (void);
/**
 * Functio accel_format: sets the format of acceleration data
 * Parameter full: a value of 1 sets full resolution
 * Parameter range: sets the G range, where G = \{2, 4, 8, 16\}
 * Return: void
 */
void accel_format (int /*full*/, int /*range*/);
```

```
/**
 * Function accel_rate: sets the data rate of acceleration data
 * Parameter rate: the data rate in Hz, where R = {25,12.5,6.25,1.56,0.78}
 * Return: void
 */
void accel_rate (float /*rate*/);
/**
 * Function accel_close: closes the 3-D acceleration device
 * Return: void
 */
void accel_close (void);
```

# Appendix D Example C Program Using Device Drivers

```
#include <stdio.h>
#include <stdlib.h>
#include <signal.h>
#include <unistd.h>
#include <string.h>
#include <time.h>
#include <intelfpgaup/KEY.h>
#include <intelfpgaup/video.h>
int screen_x, screen_y;
int char_x, char_y;
void gen_line (int *, int *, int *, int *, unsigned *);
void print_text (int, int, int, int, unsigned);
volatile sig_atomic_t stop;
void catchSIGINT(int signum) {
    stop = 1;
}
/* This program draws randomly-generated lines on the VGA display. The code uses
 * the character device drivers IntelFPGAUP/video and IntelFPGAUP/KEY. It draws a
 * random line each time a pushbutton KEY is pressed. The coordinates of each new
 * line are displayed on the bottom right of the screen. Exit by typing ^C. */
int main(int argc, char *argv[]) {
    int KEY_data;
    int x1, y1, x2, y2;
   unsigned color;
    char msg_buffer[80];
    time_t t; // used to seed the rand() function
    // catch SIGINT from ^C, instead of having it abruptly close this program
    signal(SIGINT, catchSIGINT);
    srand ((unsigned) time(&t)); // seed the rand function
    // Open the character device drivers
    if (!KEY_open ( ) || !video_open ( ))
        return -1;
    video_read (&screen_x, &screen_y, &char_x, &char_y); // get screen & text size
    video_erase ( ); // erase any text on the screen
    // set random initial line coordinates
   gen_line (&x1, &y1, &x2, &y2, &color);
    /* There are two VGA buffers. The one we are drawing on is called the Back
     * buffer, and the one being displayed is called the Front buffer. The function
     * video_show swaps the two buffers, allowing us to display what has been drawn
```

\* on the Back buffer \*/

```
video_clear ( ); // clear current VGA Back buffer
                       // swap Front/Back to display the cleared buffer
    video show ( );
    video_clear ( );
                       // clear the VGA Back buffer, where we will draw lines
    video_line (x1, y1, x2, y2, color);
    video_show ( );
                      // swap Front/Back to display the line
    while (!stop) {
        sprintf (msq buffer, "(%03d,%03d) (%03d,%03d) color:%04X", x1, y1, x2, y2,
           color);
       video_text (char_x - strlen(msg_buffer), char_y - 1, msg_buffer);
       printf ("Press a pushbutton KEY (^C to exit) \n");
       KEY_read (&KEY_data);
       while (!KEY_data && !stop)
           KEY_read (&KEY_data);
       gen_line (&x1, &y1, &x2, &y2, &color);
       video_show ( ); // swap Front/Back
       video_line (x1, y1, x2, y2, color);
       video_show ( ); // swap Front/Back to display lines
    }
    video_close ( );
   KEY_close ( );
    printf ("\nExiting sample program\n");
    return 0;
/* Generate a new random line */
void gen_line (int *x1, int *y1, int *x2, int *y2, unsigned *color) {
    unsigned int video_color[] = {video_WHITE, video_YELLOW, video_RED,
       video_GREEN, video_BLUE, video_CYAN, video_MAGENTA, video_GREY,
       video_PINK, video_ORANGE};
                                       // random x position
    *x1 = rand() % (screen_x - 1);
    *y1 = rand()%(screen_y - 1);
                                       // random y position
    *x2 = rand()%(screen_x - 1);
                                       // random x position
    *y2 = rand() % (screen_y - 1);
                                      // random y position
    *color = video_color[(rand()%10)]; // random out of 10 video colors
```

}

}

# Appendix E Wrapper Functions for using Character Device Drivers with Python\* Code

## Pushbutton KEY Device: KEY.py

```
def open_dev():
    ''' Opens the pushbutton KEY device
    :return: 1 on success, else 0
    '''
```

### def read( ):

''' Reads the pushbutton KEY device

```
:return: integer reflecting the KEY settings. If no KEYs are pressed
  returns 0. If all KEYs are pressed returns 0b1111
'''
```

#### def close( ):

''' Closes the pushbutton KEY device

## Slide Switch SW Device: SW.py

```
def open_dev():
    //' Opens the slide switch SW device
    :return: 1 on success, else 0
    //'
```

#### def read( ):

''' Reads the slide switch SW device

:return: integer reflecting the SW switch settings. If no switches are set returns 0. If all switches are set returns 0b111111111

#### def close( ):

''' Closes the slide switch SW device

## Red Light LEDR Device: LEDR.py

def open\_dev():
 ''' Opens the red light LEDR device
 :return: 1 on success, else 0
 '''

#### def set(data):

''' Sets the red light LEDR device

:param data: the integer data to write to LEDR. If data = 0 all lights will be turned off. If data = 0b111111111 all lights will be turned on :return: none ///

#### def close( ):

''' Closes the red light LEDR device

## Seven-Segment HEX Device: HEX.py

```
def open_dev():
    //' Opens the 7-segment displays HEX device
    :return: 1 on success, else 0
    ///
```

#### def set(data):

''' Sets the HEX device in decimal number mode

:param data: an integer to be displayed as a 6-digit decimal number. The upper two digits will be displayed on HEX5-4, and the lower four on HEX3-0 :return: none ///

#### def raw(data1, data2):

''' Sets the HEX device in raw mode

:param data1: an integer that is written to HEX5-4 as raw bits :param data2: an integer that is written to HEX3-0 as raw bits :return: none ///

#### def close( ):

''' Closes the HEX device

## VGA Video Device: video.py

```
# define some graphics colors
WHITE, YELLOW, RED, GREEN, BLUE, CYAN, MAGENTA, GREY, PINK, ORANGE = \setminus
   0xFFFF, 0xFFE0, 0xF800, 0x07E0, 0x041F, 0x07FF, 0xF81F, 0xC618, 0xFC18, 0xFC00
def open_dev( ):
   ''' Opens the VGA video device
   :return: 1 on success, else 0
   / / /
def read( ):
   ''' Reads the video device
   :return: four integers: screen_x (x resolution), screen_x (y resolution),
     char_x (# of text columns), char_y (# of text lines)
   , , ,
def clear( ):
   ''' Erases all graphics in the current video frame buffer
   :return: none
   ///
def pixel(x, y, color):
   ''' Sets the pixel at coordinates (x, y) to color
   :param x: the column
   :param y: the row
   :param color: 16-bit VGA color
   :return: none
   ///
def line(x1, y1, x2, y2, color):
```

''' Draws a color line from graphics point (x1, y1) to (x2, y2)

:param x1: the column for one end of the line :param y1: the row for one end of the line :param x2: the column for the other end of the line :param y2: the row for the other end of the line :param color: 16-bit VGA color :return: none ///

**def** box(x1, y1, x2, y2, color):

```
''' Draws a filled color box from corner (x1, y1) to corner (x2, y2)
   :param x1: the column for one corner
   :param y1: the row for one corner
   :param x2: the column for the opposite corner
   :param y2: the row for the opposite corner
   :param color: 16-bit VGA color
   :return: none
   / / /
def text(x, y, msg):
   ^{\prime\prime\prime} Draws the text msg at character coordinates (x, y)
   :param x: the character column
   :param y: the character row
   :param msg: the text string
   :return: none
   ///
def erase( ):
   ''' Erases all text in the video character buffer
   :return: none
   ///
def show():
   ''' Swaps the front/back video frame buffers
   :return: none
   ///
```

```
def close( ):
```

''' Closes the video device

## Digital Audio Device: audio.py

```
MAX_VOLUME = 0x7FFFFFFF
MAX_SAMPLING_RATE, MID_SAMPLING_RATE, MIN_SAMPLING_RATE = 48000, 32000, 8000
```

#### def open\_dev( ):

''' Opens the digital audio device

:return: 1 on success, else 0
'''

#### def read( ):

''' Reads the audio device

:return: two integers: left-channel data, right-channel data
'''

#### def init( ):

''' Initializes the audio device

:return: none

#### def sampling\_rate(data):

''' Sets the audio device sampling rate

:param data: sampling rate in thousands/sec., where data = {8000, 32000, 48000}
:return: none
///

#### def wait\_write( ):

''' Waits for space to be available for writing to the audio device

:return: none

#### def wait\_read( ):

''' Waits until data is available for reading from the audio device

:return: none

#### def write\_left(data):

''' Writes data to the left audio channel

:param data: integer value to be written
:return: none
'''

#### def write\_right(data):

''' Writes data to the right audio channel

:param data: integer value to be written
:return: none
'''

#### def close( ):

''' Closes the audio device

## 3-D Accelerometer Device: accel.py

#### def read( ):

''' Reads the accel device

:return: seven integers: ready (1 if new acceleration data is available, else 0),
 tap (1 if tap event, else 0), dtap (1 if double-tap event, else 0),
 x (acceleration in the x axis), y (... y axis), z (... z axis),
 scale (mG per lsb scale factor for acceleration data)
///

#### def init():

''' Initializes the 3D-acceleration device

:return: none

#### def calibrate( ):

''' Calibrates the 3D-acceleration device

:return: none

#### def device( ):

''' Request printing of the device ID from the 3D-acceleration device

:return: none

#### def format(full, range):

''' Sets the format of acceleration data

:param full: integer value of 1 sets full resolution :param range: integer to set the G range to {2, 4, 8, 16} :return: none ///

#### def rate(rate):

''' Sets the data rate of acceleration data

:param rate: float value to set rate to {25,12.5,6.25,1.56,0.78} Hz
:return: none
///

#### def close( ):

''' Closes the accel device

# Appendix F Example Python\* Program Using Device Drivers

''' This program draws randomly-generated lines on the VGA display

The code uses the character device drivers IntelFPGAUP/video and IntelFPGAUP/KEY. It draws a random line each time a pushbutton KEY is pressed. The coordinates of each new line are displayed on the bottom right of the screen. Exit by typing ^C

```
import sys
import KEY
import video
import signal
import random
from random import randint
video_color = [video.WHITE, video.YELLOW, video.RED, video.GREEN, video.BLUE,
   video.CYAN, video.MAGENTA, video.GREY, video.PINK, video.ORANGE]
stop = False
def signal handler(signal, frame) :
  global stop
  stop = True
def gen_line ():
   ^{\prime\prime\prime} generate a random line with two (x,y) coordinates and a color
   return: the x, y coordinates and color
   ///
   x1 = randint(0, screen_x-1)
   y1 = randint(0, screen_y-1)
   x^2 = randint(0, screen_x-1)
  y^2 = randint(0, screen_y-1)
  color = random.choice(video color)
   return x1, y1, x2, y2, color
signal.signal(signal.SIGINT, signal handler)
                                              # exit cleanly on ^C
if not KEY.open dev() or not video.open dev():
   sys.exit()
screen_x, screen_y, char_x, char_y = video.read()
                                                    # get VGA graphics and text size
video.erase() # erase any text on the screen
# generate a random line
x1, y1, x2, y2, color = gen_line()
# There are two VGA buffers. The one we are drawing on is called the Back buffer;
# the one being displayed is called the Front buffer. The function video_show swaps
# the two buffers, allowing us to display what has been drawn on the Back buffer
video.clear() # clear current VGA Back buffer
```

```
video.show() # swap Front/Back to display the cleared buffer
```

```
video.clear() # clear the current VGA Back buffer, where we will draw lines
video.line(x1, y1, x2, y2, color)
video.show() # swap Front/Back to display the line
while not(stop) :
   msg = "(%03d,%03d) (%03d,%03d) color:%04X" % (x1, y1, x2, y2, color)
  video.text(char_x - len(msg), char_y - 1, msg)
   print("Press a pushbutton KEY (^C to exit)\n")
   while (KEY.read() == 0) and not(stop) :
     pass # wait
   x1, y1, x2, y2, color = gen_line()
   video.show() # swap Front/Back
   video.line(x1, y1, x2, y2, color)
   video.show() # swap Front/Back to display lines
KEY.close()
video.close()
print("Exiting sample program\n")
```

# Appendix G Cross Compiling

When a program is compiled for an architecture that is different from that of the system doing the compiling, the process is called *cross-compilation*. In this section we will cross-compile a program for the ARM architecture, to run on your DE-series board, from a host computer which typically runs on the x86 architecture. To do this, we will use a *gcc* toolchain that comes with the *Altera*<sup>®</sup> *SoC EDS* suite. Specifically, we will use the arm-linux-eabihf-toolchain, which can be found in the */embedded/ds-5/sw/gcc/bin* folder in the Altera SoC EDS installation directory.

We will compile a simple *helloworld* program, the code for which is shown below in Figure 33. Save this code as helloworld.c in a folder of your choice on your host computer.

```
1 #include <stdio.h>
2
3 int main(void)
4 {
5     printf("Hello World!\n");
6
7     return 0;
8 }
```

Figure 33. The helloworld program

As mentioned, we will be using the arm-linux-gnueabihf- toolchain to compile this program. To start up a shell that includes this toolchain in its path, run the *Embedded Command Shell* batch script, located at */altera-/15.0/embedded/Embedded\_Command\_Shell.bat*. This will open up the shell, similar to what is shown in Figure 34. Navigate to the folder that contains the helloworld.c file by using the cd command.

| Altera Embedded Command Shell | <u>^</u> |
|-------------------------------|----------|
| Version 15.0                  |          |
| knam@TO-KNAM-620 ~            |          |
|                               |          |
|                               |          |
|                               |          |
|                               |          |
|                               |          |
|                               | •        |

Figure 34. The Embedded Command Shell

Compile the code using the command arm-linux-gnueabihf-gcc helloworld.c -o helloworld, as shown in Figure 35. This command creates the output file *helloworld*, which is an ARM binary executable that we can copy to our Linux microSD card and execute on your DE-series board. To copy the executable file you can either use an *ftp* program as discussed in Section 2.7.4, or another method of your choosing.

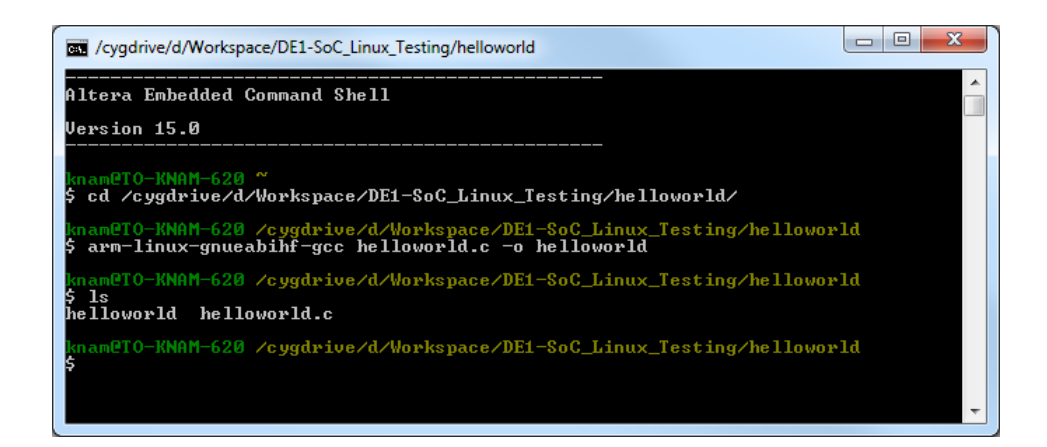

Figure 35. Cross-compiling the helloworld program

In addition to arm-linux-gnueabihf-gcc, the arm-linux-gnueabihf- toolchain contains the typical suite of gnu compilation tools such as the C++ compiler (g++), linker (ld), assembler (as), object dump (objdump), and object copy (objcopy).

## Transferring Files to the Linux\* Filesystem

You may wish to copy over files (such as a program that you want to run on the board) from your host PC to the Linux filesystem. If you have a network connection between your host computer and DE-series board, then an easy way to transfer files is to use the FTP server, as discussed in Section 2.7.4. Otherwise, you can copy files directly onto your microSD card using the procedures described below. Note that the host computer must have a microSD card reader.

### From a Windows\* Host PC

When the microSD card is plugged into a Windows host PC, the FAT32 partition of the microSD card is detected. Any files that you move to this partition can be found in the */media/fat\_partition/* directory of the Linux filesystem once Linux boots on your DE-series board. Note that this partition will by default contain the files *soc\_system.rbf* (an intermediate FPGA programming file used during boot up), *socfpga.dtb* (the device tree file), and *uImage* (the Linux kernel). *Never* delete these files, as they are required to boot Linux.

### From a Linux\* Host PC

When the microSD card is plugged into a Linux host PC, two partitions of the microSD card are detected. The first is the Linux filesystem partition, where you have access to any directory in the Linux directory tree. The second is the FAT32 partition, which gets mounted to */media/fat\_partition/* in the Linux directory tree. You can copy over files from your host PC to either of these partitions. Note that the FAT32 partition will by default contain the files *soc\_system.rbf* (an intermediate FPGA programming file used during boot up), *socfpga.dtb* (the device tree file), and *uImage* (the Linux kernel). *Never* delete these files, as they are required to boot Linux.

# Appendix H FPGA Configuration

A special mechanism built into the Cyclone V SoC allows software running on the ARM processor (such as the Linux OS) to program the FPGA. The *DE1-SoC-UP* Linux distribution contains drivers for this mechanism, allowing us to program the FPGA from the Terminal window. The following sections describe how to use this mechanism.

## **Creating an RBF Programming File**

The FPGA programming mechanism accepts an input FPGA bitstream in the *Raw Binary File* (.rbf) file format. This means that once you compile your circuit using Quartus<sup>®</sup>, which outputs the FPGA bitstream in the *SRAM Object File* (.sof) file format, you must convert the .sof file into a .rbf file. This is done using Quartus's *Convert Programming File* tool, and the steps are described below.

- 1. Launch the Convert Programming File tool by selecting File > Convert Programming Files....
- 2. Select Raw Binary File (.rbf) as the Programming file type.
- 3. Select Passive Parallel x16 as the Mode.
- 4. Specify the destination file name in the File name field.
- 5. Click and highlight SOF Data then add the .sof file that you wish to convert by clicking Add File....
- 6. Click and highlight the newly added .sof file in the list, then select Properties. You should see the window shown in Figure 37. Enable file compression by ticking the checkbox as shown, then press OK.
- 7. We are now ready to generate the *.rbf* file. Click Generate. You should see the success message shown in Figure 38.
- 8. Finally, we can transfer the .*rbf* file to the Linux file system, using a method such as ftp.

### **Programming the FPGA**

While Linux boots, scripts are executed to initialize various Linux components. One of these scripts, located at */etc/init.d/programfpga*, programs the FPGA with the default programming file */home/root/DE1\_SoC\_Computer.rbf*. If you examine the contents of the *programfpga* script, you will see that it comprises the commands

```
echo 0 > /sys/class/fpga-bridge/fpga2hps/enable
echo 0 > /sys/class/fpga-bridge/hps2fpga/enable
echo 0 > /sys/class/fpga-bridge/lwhps2fpga/enable
dd if=/home/root/DE1_SoC_Computer.rbf of=/dev/fpga0 bs=1M
echo 1 > /sys/class/fpga-bridge/fpga2hps/enable
echo 1 > /sys/class/fpga-bridge/hps2fpga/enable
echo 1 > /sys/class/fpga-bridge/lwhps2fpga/enable
```

| ී Convert Programmir                                                                             | ng File                                                                  |                                                                         |                                                               |                                          |                                                                |  |  |  |  |  |
|--------------------------------------------------------------------------------------------------|--------------------------------------------------------------------------|-------------------------------------------------------------------------|---------------------------------------------------------------|------------------------------------------|----------------------------------------------------------------|--|--|--|--|--|
| <u>File T</u> ools <u>W</u> indow                                                                |                                                                          | Search altera.com                                                       |                                                               |                                          |                                                                |  |  |  |  |  |
| Specify the input files to<br>You can also import input<br>future use.<br>Conversion setup files | convert and the type<br>file information from o<br>Open Conversion Setup | of programming file to gener<br>other files and save the conv<br>o Data | ate.<br>ersion setup informatio                               | on created here for<br>Save Conversion S | etup                                                           |  |  |  |  |  |
| Output programming fil                                                                           | e                                                                        |                                                                         |                                                               |                                          |                                                                |  |  |  |  |  |
| Programming file type:                                                                           | Raw Binary File (.rbf                                                    | )                                                                       |                                                               |                                          | •                                                              |  |  |  |  |  |
| Options/Boot info                                                                                | Configuration device                                                     | EPCE16                                                                  | - <u>M</u>                                                    | ode: Pa                                  | ssive Parallel x16 🔹                                           |  |  |  |  |  |
| File <u>n</u> ame:                                                                               | D:/DE1-SoC_Compu                                                         | ter/verilog/DE1_SoC_Compu                                               | ter.rbf                                                       |                                          |                                                                |  |  |  |  |  |
| Input files to convert                                                                           | Create Memory M Create CvP files ( Create config dat                     | Generate DE1_SoC_Comput                                                 | computer.map)<br>er.periph.rbf and DE1_<br>Computer_auto.rpd) | _SoC_Computer.core.rb1                   | )                                                              |  |  |  |  |  |
| File/Dat                                                                                         | a area                                                                   | Properties                                                              | Start Addres                                                  | ss                                       | Add He <u>x</u> Data                                           |  |  |  |  |  |
| SOF Data     DE1_SoC_Cor                                                                         | nputer.sof                                                               | Page_0<br>SCSEMASF31                                                    |                                                               | Generate                                 | Add Sof Page<br>Add Eile<br>Remove<br>Up<br>Down<br>Properties |  |  |  |  |  |
|                                                                                                  |                                                                          |                                                                         |                                                               | Generate                                 | Liose Help                                                     |  |  |  |  |  |
|                                                                                                  |                                                                          |                                                                         |                                                               |                                          |                                                                |  |  |  |  |  |

Figure 36. The Convert Programming File Tool.

The .rbf file is loaded into the FPGA device using the command

dd if=<filename> of=/dev/fpga0 bs=1M

where the input <filename> is /home/root/DE1\_SoC\_Computer.rbf. To program a different file into the FPGA you need to execute the above commands, and specify whatever *.rbf* file is wanted.

| SOF File Properties: Bitstream Encryption                                                                                                    |
|----------------------------------------------------------------------------------------------------|
| Compression                                                                                                    |
| Enable decompression during Partial Reconfiguration (The attached SOF does not enable Partial Reconfiguration)                                                 |
| C Generate encrypted bitstream                                                                                                    |
| Enable decryption during Partial Reconfiguration (The attached SOF does not enable Partial Reconfiguration)                                                    |
| Generate key programming file:                                                                                                    |
| Use key file                                                                                                    |
| Key 1 file: Open Save                                                                                                    |
| Use same file for Key 2                                                                                                    |
| Key 2 file: Open Save                                                                                                    |
| Key entry                                                                                                    |
| Show entered keys                                                                                                    |
| Key1: Add Edit Delete                                                                                                    |
| Key2: Add Edit Delete                                                                                                    |
| Design Security Feature Disclaimer                                                                                                    |
|                                                                                                    |
| By checking the box, you acknowledge that you have read and understand the disclaimer above. (This must be checked to enable bitstream encryption generation.) |
| OK Cancel                                                                                                    |

Figure 37. Enabling file compression.

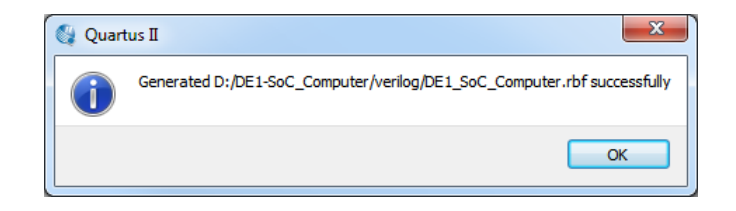

Figure 38. The .rbf file successfully generated.

Copyright © Intel Corporation. All rights reserved. Intel, the Intel logo, Altera, Arria, Avalon, Cyclone, Enpirion, MAX, Nios, Quartus and Stratix words and logos are trademarks of Intel Corporation or its subsidiaries in the U.S. and/or other countries. Intel warrants performance of its FPGA and semiconductor products to current specifications in accordance with Intel's standard warranty, but reserves the right to make changes to any products and services at any time without notice. Intel assumes no responsibility or liability arising out of the application or use of any information, product, or service described herein except as expressly agreed to in writing by Intel. Intel customers are advised to obtain the latest version of device specifications before relying on any published information and before placing orders for products or services.

\*Other names and brands may be claimed as the property of others.